# 627FWE/627FE/627FW/627F USER'S MANUAL

# M/B For VIA C3 EBGA Processor

NO. G03-627FR1A

**Release date: September 2003** 

**Trademark:** 

\* Specifications and Information contained in this documentation are furnished for information use only, and are subject to change at any time without notice, and should not be construed as a commitment by manufacturer.

| USER'S               | NOTICE                                                                                                    | ii               |
|----------------------|----------------------------------------------------------------------------------------------------|------------------|
| MANU                 | AL REVISION INFORMATION                                                                                                    |                  |
| THERM                | AL SOLUTIONS                                                                                                    | ii               |
| CHAPT                | ER 1 INTRODUCTION OF MOTHERBOARD                                                                                                    |                  |
| 1-1                  | FEATURE OF MOTHERBOARD                                                                                                    | 1                |
| 1-2                  | SPECIFICATION                                                                                                    | 2                |
| 1-3                  | PERFORMANCE LIST                                                                                                    | 3                |
| 1-4                  | LAYOUT DIAGRAM & JUMPER SETTING                                                                                                    |                  |
| СНАРТ                | FR 2 HARDWARF INSTALLATION                                                                                                    | ••••             |
| 2_1                  | HARDWARF INSTALLATION STEPS                                                                                                    | 6                |
| $2^{-1}$<br>$2^{-1}$ | CHECKING MOTHERROARD'S HIMPER SETTING                                                                                                    | 0                |
| 2-2                  | INSTALL ODI                                                                                                    |                  |
| 2-3                  | 1  ALL CI U = 0  and  0  ALL CI U                                                                                                    |                  |
|                      | $2 - 3 - 1  \text{GLUDDARY} \qquad \qquad \qquad \qquad \qquad \qquad \qquad \qquad \qquad \qquad \qquad \qquad \qquad \qquad \qquad \qquad \qquad \qquad \qquad$ | /                |
|                      | 2-3-2 SETTING CPU BUS CLUCK & MEMOKY CLUCK JUMPER                                                                                                    | ð                |
|                      | 2-3-3 INSTALL CPU                                                                                                    |                  |
| • •                  | 2-3-4 OVERCLOCK RUNNING                                                                                                    | 9                |
| 2-4                  | INSTALL MEMORY                                                                                                    | 10               |
| 2-5                  | EXPANSION CARDS                                                                                                    | 11               |
|                      | 2-5-1 PROCEDURE FOR EXPANSION CARD INSTALLATION                                                                                                    | 11               |
|                      | 2-5-2 ASSIGNING IRQ FOR EXPANSION CARD                                                                                                    | 11               |
|                      | 2-5-3 INTERRUPT REQUEST TABLE FOR THIS MOTHERBOARD                                                                                                    | 12               |
| 2-6                  | CONNECTORS, HEADERS                                                                                                    | 12               |
|                      | 2-6-1 CONNECTORS                                                                                                    | 12               |
|                      | 2-6-2 HEADERS                                                                                                    | 14               |
| 2-7                  | STARTING UP YOUR COMPUTER                                                                                                    | 17               |
| CHAPT                | ER 3 INTRODUCING BIOS                                                                                                    |                  |
| 3-1                  | ENTERING SETUP                                                                                                    | 18               |
| 3_2                  | CETTING HELP                                                                                                    | 19               |
| 3_3                  | THE MAIN MENI                                                                                                    | 10               |
| 3-3                  | STANDADD CMOS EFATIDFS                                                                                                    | ··· 17<br>21     |
| 25                   | A DVA NCED DIOS FEATUDES                                                                                                    | <u>2</u> 1<br>22 |
| 3-3                  | ADVANCED CHIDSET EFATUDES                                                                                                    | 22               |
| 3-0                  | ADVANCED CHIPSEI FEATUKES                                                                                                    |                  |
|                      | 3-0-1  DKAWI IIIMING SETTINGS                                                                                                    | 20               |
|                      | <b>3-0-2</b> AGY HIMING SETTINGS                                                                                                    |                  |
| 2 5                  | <b>3-0-3</b> PCI HIMING SET HINGS                                                                                                    |                  |
| 3-7                  | INTEGRATED PERIPHERALS                                                                                                    |                  |
|                      | 3-7-1 ON-CHIP IDE FUNCTION.                                                                                                    |                  |
|                      | 3-7-2 ON-CHIP DEVICE FUNCTION                                                                                                    | 29               |
|                      | 3-7-3 ON-CHIP SIO FUNCTION                                                                                                    | 30               |
| 3-8                  | POWER MANAGEMENT SETUP                                                                                                    |                  |
|                      | <b>3-8-1 WAKE UP EVENTS</b>                                                                                                    | 32               |
| 3-9                  | PNP/PCI CONFIGURATION SETUP                                                                                                    |                  |
| 3-10                 | PC HEALTH STATUS                                                                                                    |                  |
| 3-11                 | MISCELLANEOUS CONTROL                                                                                                    |                  |
| 3-12                 | LOAD STANDARD/OPTIMIZED DEFAULTS                                                                                                    |                  |
| 3-13                 | SET SUPERVISOR/USER PASSWORD                                                                                                    |                  |
| CHAPT                | ER 4 DRIVER & FREE PROGRAM INSTALLATION                                                                                                    |                  |
| MAG                  | GIC INSTALL SUPPORTS WINDOWS 95/98/98SE/NT4.0/2000                                                                                                    |                  |
| 4-1                  | VIA 4 IN 1 INSTALL VIA SERVICE PACK 4 IN 1 DRIVER                                                                                                    |                  |
| 4_2                  | VGA INSTALL VIA VGA DRIVFR                                                                                                    | 39               |
| Δ_3                  |                                                                                                    | 40               |
|                      |                                                                                                    | /11              |
| <br>1 5              |                                                                                                    | +1<br>/1         |
| 4-3                  |                                                                                                    | 41               |
| 4-0                  |                                                                                                    |                  |
| 4-7                  | <b>PU-UILLIN</b> INSTALL PU-UILLIN 2002 AN II-VIRUS PROGRAM                                                                                                    | 43               |
| 4-8                  | HUW TO JISABLE UN-BUAKD SUUND                                                                                                    |                  |
| 4-9                  | HOW TO UPDATE BIOS                                                                                                    | 45               |

### **USER'S NOTICE**

COPYRIGHT OF THIS MANUAL BELONGS TO THE MANUFACTURER. NO PART OF THIS MANUAL, INCLUDING THE PRODUCTS AND SOFTWARE DESCRIBED IN IT MAY BE REPRODUCED, TRANSMITTED OR TRANSLATED INTO ANY LANGUAGE IN ANY FORM OR BY ANY MEANS WITHOUT WRITTEN PERMISSION OF THE MANUFACTURER.

THIS MANUAL CONTAINS ALL INFORMATION REQUIRED TO USE THIS MOTHER-BOARD AND WE DO ASSURE THIS MANUAL MEETS USER'S REQUIREMENT BUT WILL CHANGE, CORRECT ANY TIME WITHOUT NOTICE. MANUFACTURER PROVIDES THIS MANUAL "AS IS" WITHOUT WARRANTY OF ANY KIND, AND WILL NOT BE LIABLE FOR ANY INDIRECT, SPECIAL, INCIDENTIAL OR CONSEQUENTIAL DAMAGES (INCLUDING DAMANGES FOR LOSS OF PROFIT, LOSS OF BUSINESS, LOSS OF USE OF DATA, **INTERRUPTION OF BUSINESS AND THE LIKE).** 

PRODUCTS AND CORPORATE NAMES APPEARING IN THIS MANUAL MAY OR MAY NOT BE REGISTERED TRADEMARKS OR COPYRIGHTS OF THEIR RESPECTIVE COMPANIES, AND THEY ARE USED ONLY FOR IDENTIFICATION OR EXPLANATION AND TO THE OWNER'S BENEFIT, WITHOUT **INTENT TO INFRINGE.** 

#### Manual Revision Information

| Reversion | <b>Revision History</b> | Date           |  |
|-----------|-------------------------|----------------|--|
| 1.0       | First Release           | September 2003 |  |

1.0

First Release

#### Item Checklist

- $\mathbf{N}$ Motherboard
- $\mathbf{\nabla}$ Cable for IDE/Floppy
- $\mathbf{\nabla}$ CD for motherboard utilities
- Cable for USB Port (Option)
- $\mathbf{\nabla}$ User's Manual
- Cable for COM2 Serial Port(Option)

### Intel<sup>®</sup> Processor Family

#### Thermal Solutions

As processor technology pushes to faster speeds and higher performance, thermal management becomes increasingly crucial when building computer systems. Maintaining the proper thermal environment is key to reliable, long-term system operation. The overall goal in providing the proper thermal environment is keeping the processor below its specified maximum case temperature. Heatsinks induce improved processor heat dissipation through increased surface area and concentrated airflow from attached fans. In addition, interface materials allow effective transfers of heat from the processor to the heatsink. For optimum heat transfer, Intel recommends the use of thermal grease and mounting clips to attach the heatsink to the processor.

When selecting a thermal solution for your system, please refer to the website below for collection of heatsinks evaluated and recommended by Intel for use with Intel processors.

Vendor list for heatsink and fan of **Pentium® !!! processor**, please visit :

http://developer.intel.com/design/Pentiumiii/components/index.htm

Vendor list for heatsink and fan of Intel® Celeron<sup>™</sup> processor, please visit :

http://developer.intel.com/design/celeron/components/index.htm

# Chapter 1

### Introduction of 627FWE/627FE/627FW/627F Motherboard

### 1-1 Feature of motherboard

The 627FWE/627FE/627FW/627F motherboard is design for use VIA C3 EBGA new generation processors, which utilize the Mini ITX form factor design and the memory size expandable to 1GB.

This motherboard uses the newest VIA VT8623 (CLE266) SMA (Share Memory Architecture) North bridge chipset and VT8235 south bridge chipset. These motherboards support VIA C3 processors whose 133MHz front side bus & 133MHz memory interface delivers a clear upgrade path to the future generation of 133MHz processors and DDR266 DRAM memory. It offers ULTRA DMA 133MB/sec (ATA 133) to provide speedier HDD throughout that boosts overall system performance.

For 627FWE/627FE/627FW/627F, with integrated 3D Graphic Acceleration, makes this board lower cost alternative to a video card. The motherboard also integrated VIA VT6103 LAN PHY Controller supports 10/100 BASE-T Transfer rate for those whom require faster LAN function for net work. 627FW/627FWE embedded VIA VT1622A TV Encoder provide S-Video/ Composite connector support NTSC/PAL output.

627FE/627FWE integrated VIA VT6307S 1394 Controller chip compliant with 1394a OHCI specification Version 1.0 . Compliant with IEEE 1394a-2000 standard, support 400Mbit/s data transfer rate.

This board also integrated AC'97 2.1 CODEC on board support 6-channel Audio function, which is fully compatible with Sound Blaster Pro<sup>®</sup> that gives you the best sound quality and compatibility. With 2 USB controller as well as capability of expanding to 6 USB connectors compliant to USB2.0 provided 480Mb/sec data transfer rate, which guarantees this board to meet future USB demand. Moreover, these motherboards had built-in hardware monitor function that capable of monitor and protect your computer.

# These motherboards have special design for add expansion daughter board to add more functions such like COM port, PCMCIA card, CF card, LAN card. Also we design a 12V DC-DC Power supply board for small case requirement. (Please refer Chapter 2-6 for more detail)

This motherboard provides high performance & meets future specification demand. It is really wise choice for your computer.

### 1-2 Specification

| Spec                   | Description                                                         |
|------------------------|---------------------------------------------------------------------|
| Design                 | * Mini ITX form factor 4 layers PCB size: 17.0x17.0cm               |
| Chipset                | * VIA VT8623 SMA (Share Memory Architecture) North Bridge           |
|                        | * VIA VT8235 South Bridge                                           |
| <b>Clock Generator</b> | * ICS 93712 Clock Generator                                         |
|                        | * Support 66/100/133MHz system Bus Clock (CPU Bus Clock)            |
|                        | * Support CPU Frequency step by step setting in BIOS Setup          |
|                        | <ul> <li>* Support 100/133 MHz system Memory clock</li> </ul>       |
|                        | * Support 33MHz PCI Bus clock                                       |
| <b>CPU Support</b>     | * Support VIA C3 EBGA up to 1.0GHz processor                        |
|                        | * Reserves support for future VIA C3 EBGA processors                |
| <b>Memory Socket</b>   | * 184-pin DDRDIMM socket x1                                         |
|                        | * Support DDR200/DDR266 DDR memory                                  |
|                        | <ul> <li>Expandable to 1GB(512Mb x8/x16 DRAM technology)</li> </ul> |
| <b>Expansion Slot</b>  | * 32-bit PCI slot x1 PCI-2.2 compliant                              |
| Integrate VGA          | * Integrate 2D/3D graphic Engines                                   |
|                        | * 8/16/32/64MB frame buffer using system memory                     |
|                        | * Internal AGP 8x performance                                       |
|                        | * Support 24-bit 250MHz RAMDAC                                      |
| TV-Out (for            | * VIA VT1622A TV Encoder                                            |
| 627FW/627FWE)          | * Provided S-Video/Composite output for NTSC/PAL system             |
| Integrate IDE          | * 2 channel of Bus Master IDE port supporting ULTRA DMA             |
|                        | 33/66/100/133 mode devices                                          |
| Integrate LAN          | <ul> <li>Integrated VIA VT6103 LAN PHY Controller</li> </ul>        |
|                        | * Support 10/100 BASE-T Transfer rate                               |
| 1394                   | <ul> <li>* Integrated VIA VT6307S 1394 controller</li> </ul>        |
| (for                   | * Compliant with IEEE 1394a-2000 standard, support 400Mbit/s        |
| 627FE/627FWE)          | data transfer rate.                                                 |
| Audio                  | * AC'97 Digital Audio controller integrated                         |
|                        | * AC'97 6-channel Audio CODEC on board                              |
|                        | * Audio driver and utility included                                 |
| BIOS                   | * Award 4Mb Flash ROM                                               |
| Multi I/O              | * PS/2 keyboard and PS/2 mouse connectors                           |
|                        | * Floppy disk drive connector x1                                    |
|                        | * Parallel port x1(header), Serial port x2 (1 header, 1 connector)  |
|                        | * USB 2.0 connector x2, header x4                                   |
|                        | * Audio connector (Line-in, Line-out, MIC)                          |

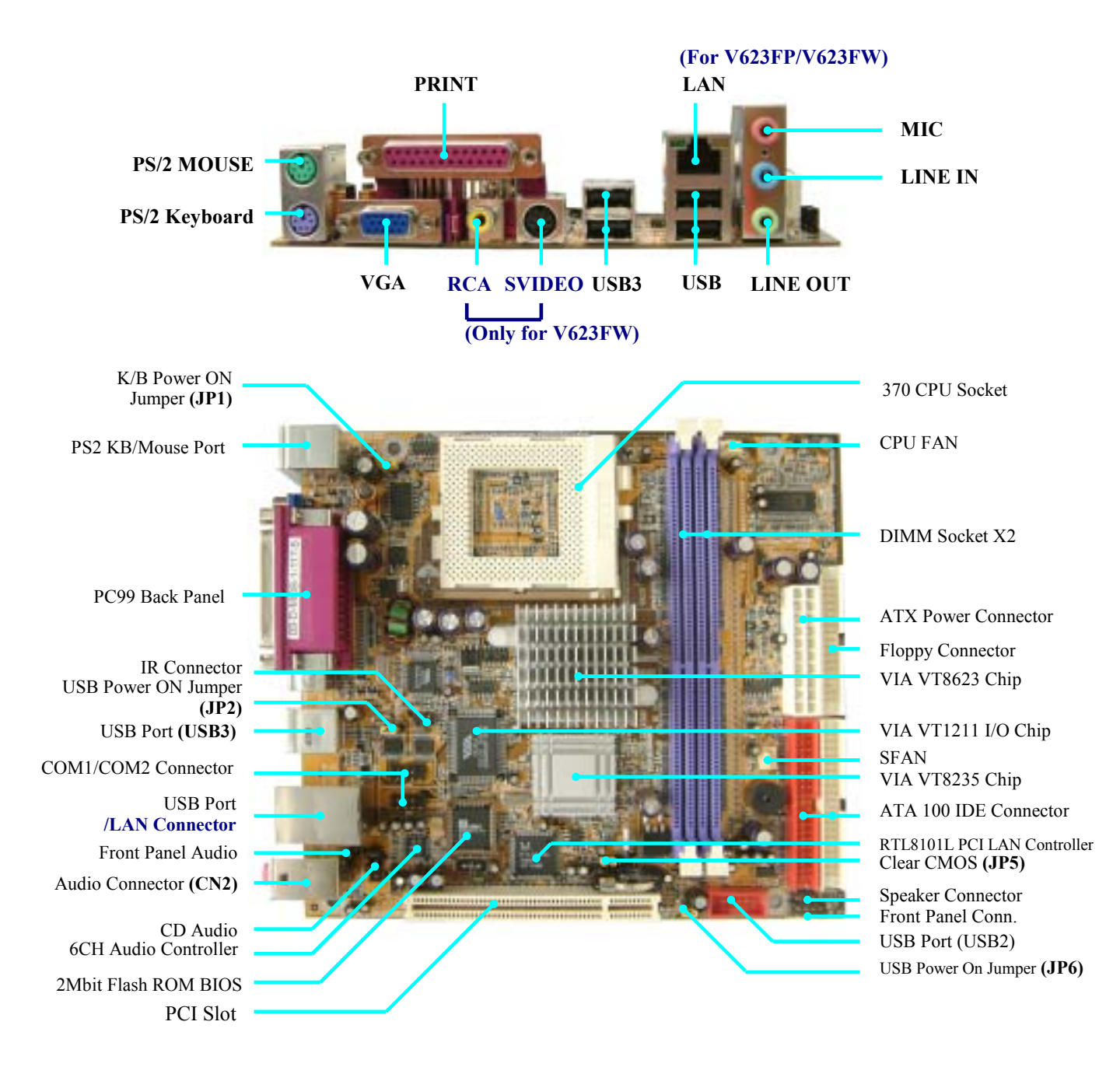

### 1-3 Layout Diagram & Jumper Setting

### Jumpers

| Jumper | Name                               | Description | Page |
|--------|------------------------------------|-------------|------|
| JP1    | Keyboard Power ON Function Setting | 3-pin Block | p.6  |
| JBAT   | CMOS RAM Clear                     | 3-pin Block | p.7  |

### **Connectors**

| Connector        | Name                                  | Description     | Page |
|------------------|---------------------------------------|-----------------|------|
| ATXPWR           | ATX Power Connector                   | 20-pin Block    | p.12 |
| KB/MS1           | PS/2 Mouse & PS/2 Keyboard Connector  | 6-pin Female    | p.12 |
| USB              | USB Port Connector                    | 4-pin Connector | p.12 |
| LAN              | LAN Connector                         | RJ45 Connector  | p.12 |
| COM1             | Serial Port Connector                 | 25-pin Female   | p.12 |
| VGA              | VGA Port Connector                    | 15-pin Female   | p.13 |
| S-Video          | S-Video TV-Out Connector              | 4-pin MINI-DIN  | p.13 |
| RCA              | Composite TV-Out / or SPDIF Connector | RCA Jack        | p.13 |
| Line-In/Out, MIC | Line-Out/Line-In/MIC Audio Connector  | Phone Jack      | p.13 |
| FDD              | Floppy Driver Connector               | 34-pin Block    | p.13 |
| IDE1/IDE2        | Primary/Secondary Connector           | 40-pin Block    | p.13 |
| 1394 (for        | 1394 Port1 Connector                  |                 | p.13 |
| 627FE/627FWE)    |                                       |                 |      |

#### Only for 627FW/627FWE

#### Headers

| Header          | Name                             | Description  | Page |
|-----------------|----------------------------------|--------------|------|
| COM2            | COM2 Serial Port Headers         | 10-pin Block | p.14 |
| PARALLEL        | Parallel Port Headers            | 25-pin Block |      |
| AUDIO           | Line-Out/MIC output Header       | 4-pin Block  | p.14 |
| USB1/USB2       | USB2.0 Port Headers              | 10-pin Block | p.14 |
| 1394B1          | 1394 Port2 Headers               | 9-pin Block  |      |
| HD_LED          | Hard drive LED connector         | 3-pin Block  | p.15 |
| RESET           | Reset switch lead                | 2-pin Block  | p.15 |
| SPEAK           | Speaker connector                | 4-pin Block  | p.15 |
| PWR LED         | Power LED Headers                | 2-pin Block  | p.15 |
| PWR BTN         | Power Button Headers             | 2-pin Block  | p.15 |
| CPUFAN, SFAN1/2 | FAN Speed Headers                | 3-pin Block  | p.15 |
| IR              | IR infrared module Headers       | 5-pin Block  | p.16 |
| CDIN            | CD Audio-In Headers              | 4-pin Block  | p.16 |
| CN1/CN2         | Daughter Board Expansion Headers | 50-pin Block |      |

### Expansion Sockets

| Socket/Slot | Name             | Description                          | Page |
|-------------|------------------|--------------------------------------|------|
|             |                  |                                      |      |
| DDR         | DDR SDRAM Module | 184-pin DDR SDRAM Module             | p.10 |
|             | Socket           | Expansion Socket                     | ^    |
| PCI1        | PCI Slot         | 32-bit PCI Local Bus Expansion slots | p.11 |

# Chapter 2

# Hardware installation

### 2-1 Hardware installation Steps

Before using your computer, you had better complete the following steps:

- 1. Check motherboard jumper setting
- 2. Install CPU and Fan
- 3. Install System Memory (DIMM)
- 4. Install Expansion cards
- 5. Connect IDE and Floppy cables, Front Panel /Back Panel cable
- 6. Connect ATX Power cable
- 7. Power-On and Load Standard Default
- 8. Reboot
- 9. Install Operating System
- 10. Install Driver and Utility

### 2-2 Checking Motherboard's Jumper Setting

(1) Keyboard Power On function Enabled/Disabled (3-pin): JP1

When setting Enabled you can using keyboard by key in password to power on system.

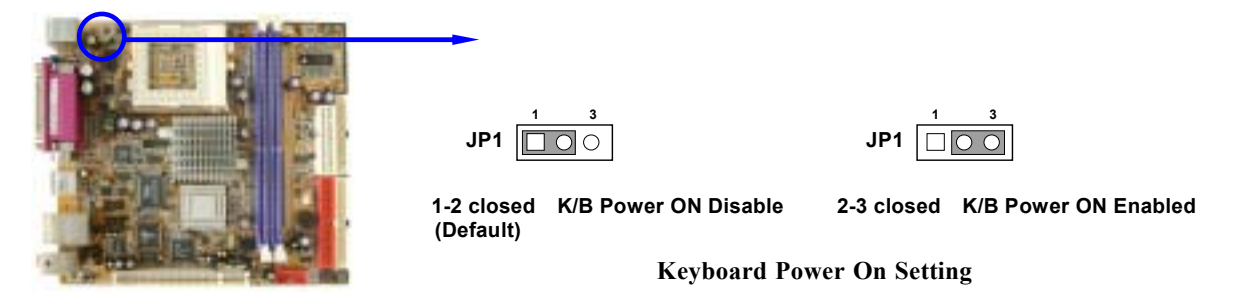

#### (2) CMOS RAM Clear (3-pin): JBAT

A battery must be used to retain the motherboard configuration in CMOS RAM short 1-2 pins of JBAT to store the CMOS data.

To clear the CMOS, follow the procedure below:

- 1. Turn off the system and unplug the AC power
- 2. Remove ATX power cable from ATX power connector
- 3. Locate JBAT and short pins 2-3 for a few seconds
- 4. Return JBAT to its normal setting by shorting pins 1-2
- 5. Connect ATX power cable back to ATX power connector

Note: When should clear CMOS

1. Troubleshooting

#### 2. Forget password

3. After over clocking system boot fail

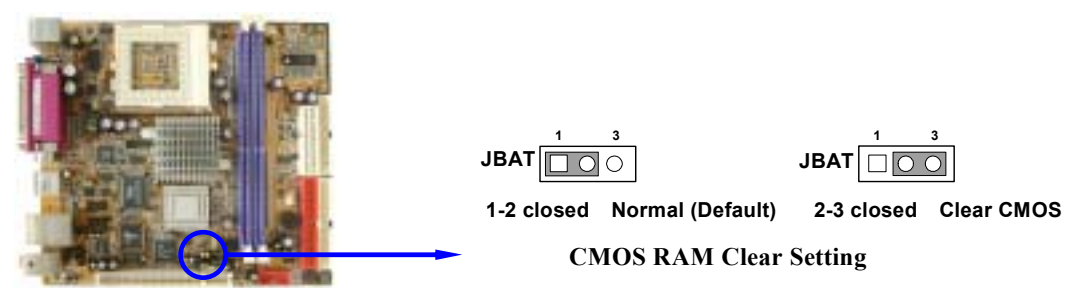

### 2-3 Install CPU

### 2-3-1 Glossary

**Chipset (core logic)** - two or more integrated circuits which control the interfaces between the system processor, RAM, I/O devises, and adapter cards.

**Processor socket** - the socket used to mount the system processor on the motherboard.

Slot (AGP, PCI, ISA, RAM) - the slots used to mount adapter cards and system RAM.

AGP - Accelerated Graphics Port - a high speed interface for video cards; runs at 1X (66MHz), 2X (133MHz), or 4X (266MHz).

**PCI** - **P**eripheral Component Interconnect - a high speed interface for video cards, sound cards, network interface cards, and modems; runs at 33MHz.

Serial Port - a low speed interface typically used for mouse and external modems.

**Parallel Port** - a low speed interface typically used for printers.

**PS/2** - a low speed interface used for mouse and keyboards.

**USB** - Universal Serial Bus - a medium speed interface typically used for mouse, keyboards, scanners, and some digital cameras.

**Sound** (interface) - the interface between the sound card or integrated sound connectors and speakers, MIC, game controllers, and MIDI sound devices.

**BIOS** (Basic Input/Output System) - the program logic used to boot up a computer and establish the relationship between the various components.

**Driver** - software, which defines the characteristics of a device for use by another device or other software.

**Processor** - the "Central Processing Unit" (CPU); the principal integrated circuit used for doing the "computing" in "personal computer"

**Front Side Bus Frequency -** The working frequency of the motherboard, which is generated by the clock generator for CPU, DRAM and PCI BUS.

**CPU L2 Cache -** The flash memory inside the CPU, normally Pentium III CPU has 256K or above, while Celeron CPU will have 128K.

### 2-3-2 Setting CPU Bus Clock & Memory Clock Jumper

#### Setting the front side bus frequency and SDRAM frequency

The motherboard uses jumper less function for the front side bus frequency and SDRAM frequency users don't need setting any jumper when plug the CPU in motherboard

For experience user looking for over clocking possibility, please refer to sec 2-3-4.

### 2-3-4 Over clock Running

**WARNING!** This section is for experienced motherboard installer only. Over clocking can result in system instability or even shortening life of the processor.

Users can choose over clock running by BIOS CMOS SETUP UTILITY. When you entered CMOS SETUP UTILITY, choose "Miscellaneous Control" you will see the screen as below then.

CMOS Setup Utility - Copyright(C) 1984-2003 Award Software Miscellaneous Control

| Auto Detect DIMM/PCI Clk Enabled<br>Spread Spectrum Disabled<br>** Current Host/PCI Clock is 133/133 MHz ** |                         | Item Help        |  |  |  |
|----------------------------------------------------------------------------------------------------|-------------------------|------------------|--|--|--|
| ** Current DRAM Clock is 133MHz<br>DRAM Clock at Next Boot is<br>+2.5V Select                               | **<br>133MHz<br>2.55V   | Menu Level >     |  |  |  |
| ↑↓→← Move Enter:Select Item +/-/PU/PD:Value F10:Save ESC:Exit F1:General Help                               |                         |                  |  |  |  |
| F5:Previous Values F6:O                                                                                     | ptimized Defaults F7:St | tandard Defaults |  |  |  |

**WARNING!** The Design of this motherboard follows chipset and CPU vender's design guideline. Any attempts to push beyond product specification are not recommended and you are taking your own risk to damage your system or important data. Before over clocking, you must make sure your components are able to tolerate such abnormal setting, especially CPU, memory, hard disks, and VGA cards.

### 2-4 Install Memory

This motherboard provides one 184-pin DUAL INLINE MEMORY MODULES (DIMM) sites for memory expansion available from minimum memory size of 64MB to maximum memory size of 1.0GB DDR SDRAM.

#### Valid Memory Configurations

| Bank             | 184-Pin DIMM                      | PCS | Total Memory |
|------------------|-----------------------------------|-----|--------------|
| Bank 0, 1 (DDR1) | DDR200/DDR266<br>DDR SDRAM Module | X1  | 64MB~1.0GB   |
|                  |                                   |     |              |
| Total            | System Memory (Max. 1.0GB)        | 2   | 64MB~1.0GB   |

Generally, installing DDR SDRAM modules to your motherboard is very easy, you can refer to figure 2-4 to see what a 184-Pin DDR200/DDR266 DDR SDRAM module looks like.

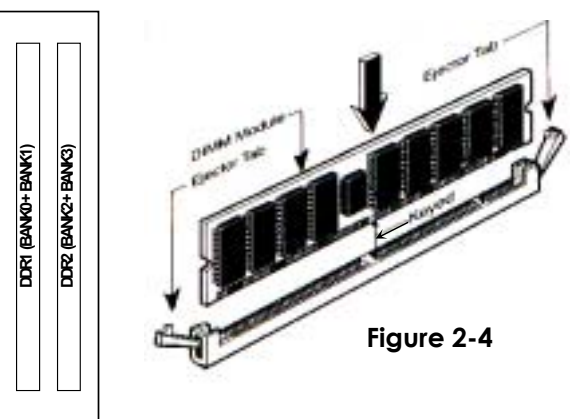

NOTE! When you install DIMM module fully into the DIMM socket the eject tab should be locked into the DIMM module very firmly and fit into its indention on both sides.
 WARNING! For the DDR SDRAM CLOCK is set at 133MHz, use only DDR266-compliant DDR Modules. When this motherboard operate at 133MHz, most system will not even boot if non-compliant modules are used because of the strict timing issues, if your SDR Modules are not DDR266-compliant, set the DDR SDRAM clock to 100MHz to ensure system stability.

### 2-5 Expansion Cards

**WARNING!** Turn off your power when adding or removing expansion cards or other system components. Failure to do so may cause severe damage to both your motherboard and expansion cards.

### 2-5-1 Procedure For Expansion Card Installation

- 1. Read the documentation for your expansion card and make any necessary hardware or software setting for your expansion card such as jumpers.
- 2. Remove your computer's cover and the bracket plate on the slot you intend to use.
- 3. Align the card's connectors and press firmly.
- 4. Secure the card on the slot with the screen you remove above.
- 5. Replace the computer system's cover.
- 6. Set up the BIOS if necessary.
- 7. Install the necessary software driver for your expansion card.

### 2-5-2 Assigning IRQs For Expansion Card

Some expansion cards need an IRQ to operate. Generally, an IRQ must exclusively assign to one use. In a standard design, there are 16 IRQs available but most of them are already in use.

| IRQ  | Priority | Standard function           |
|------|----------|-----------------------------|
| 0    | 1        | System Timer                |
| 1    | 2        | Keyboard Controller         |
| 2    | N/A      | Programmable Interrupt      |
| 3 *  | 11       | Communications Port (COM2)  |
| 4 *  | 12       | Communications Port (COM1)  |
| 5 *  | 13       | Sound Card (sometimes LPT2) |
| 6    | 14       | Floppy Disk Controller      |
| 7 *  | 15       | Printer Port (LPT1)         |
| 8    | 3        | System CMOS/Real Time Clock |
| 9*   | 4        | ACPI Mode when enabled      |
| 10 * | 5        | IRQ Holder for PCI Steering |
| 11 * | 6        | IRQ Holder for PCI Steering |
| 12 * | 7        | PS/2 Compatible Mouse Port  |
| 13   | 8        | Numeric Data Processor      |
| 14 * | 9        | Primary IDE Channel         |
| 15 * | 10       | Secondary IDE Channel       |

#### **Standard Interrupt Assignments**

\* These IRQs are usually available for ISA or PCI devices.

### 2-5-3 Interrupt Request Table For This Motherboard

Interrupt request are shared as shown the table below:

|               | INT A | INT B | INT C  | INT D | INT E | INT F | INT G | INT H |
|---------------|-------|-------|--------|-------|-------|-------|-------|-------|
| Slot 1        |       | ٦     |        |       |       |       |       |       |
| Onboard VGA   | ٦     |       |        |       |       |       |       |       |
| Onboard USB   | ٦     |       |        |       |       |       |       |       |
| Onboard USB 1 |       | ٦     |        |       |       |       |       |       |
| Onboard USB 2 |       |       | Ń      |       |       |       |       |       |
| LAN           |       |       | Ń      |       |       |       |       |       |
| AC97/MC97     |       |       | ٦<br>ا |       |       |       |       |       |

**IMPORTANT!** If using PCI cards on shared slots, make sure that the drivers support "Shared IRQ" or that the cards don't need IRQ assignments. Conflicts will arise between the two PCI groups that will make the system unstable or cards inoperable.

### 2-6 Connectors, Headers 2-6-1 Connectors

(1) Power Connector (20-pin block) : ATXPWR

ATX Power Supply connector. This is a new defined 20-pins connector that usually comes with ATX case. The ATX Power Supply allows to use soft power on momentary switch that connect from the front panel switch to 2-pins Power On jumper pole on the motherboard. When the power switch on the back of the ATX power supply turned on, the full power will not come into the system board until the front panel switch is momentarily pressed. Press this switch again will turn off the power to the system board.

Pin 1

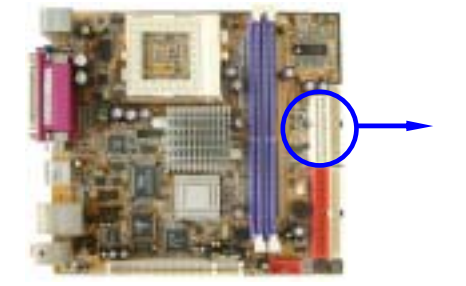

|   | PIN | ROW2          | ROW1                 |
|---|-----|---------------|----------------------|
|   | 1   | 3.3V          | 3.3V                 |
|   | 2   | -12V          | 3.3V                 |
|   | 3   | GND           | GND                  |
|   | 4   | Soft Power On | 5V                   |
|   | 5   | GND           | GND                  |
|   | 6   | GND           | 5V                   |
|   | 7   | GND           | GND                  |
|   | 8   | -5V           | Power OK             |
|   | 9   | +5V           | +5V (for Soft Logic) |
| ш | 10  | +5V           | +12V                 |
|   |     |               |                      |
|   |     |               |                      |

#### \*\*\*\*Optional DC-DC 12V Power Supply Board\*\*\*\*\*\*\*\*

To use this Power Board for save the space of low profile case

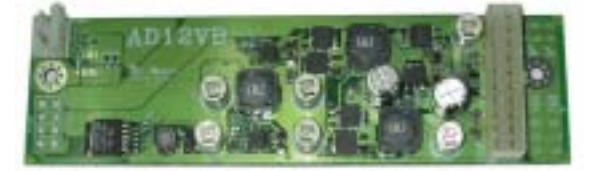

**12V Mini-ITX Power supply** 

- 60Watt DC-DC power supply
- ATX standard compliant
- 12V operation
- 100% silent, small footprint

#### (2) PS/2 Mouse & PS/2 Keyboard Connector: KB/MS1

If you are using a PS/2 mouse, you must purchase an optional PS/2 mouse set which connects to the 5-pins block and mounts to an open slot on your computer's case.

#### (3) USB Port connector: USB

The connectors are 4-pins connector that connect USB devices to the system board.

#### (4) LAN Port Connector: LAN

These connectors are standard RJ45 connector for Network supports 10/100 BASE-T transfer rate.

#### (5) Serial Port Connector (9-pin female): COM1

Serial Port connector is a 9-pin D-Subminiature connector. The On-board Serial Port can be disabled through the BIOS SETUP. Please refer to Chapter 3 "INTEGRATED PERIPHERALS SETUP" section for more detail information.

#### (6) VGA Connector (15-pin female): VGA VGA Connector is a 15-pin D-Subminiature Receptacle connector. This connector is for connection Monitor and System to display.

(7) TV-Out Connector: S-Video/ RCA (for 627FW/627FWE only)

The S-Video/RCA Connector is for S-Video/Composite TV-Out function

(8) Audio Connector: (Line-Out/ Line-IN/ MIC) This Connector are 3 phone Jack for LINE-OUT/ LINE-IN/ MIC. Line-out: Audio output to speaker Line-In: Audio input to Audio controller MIC: Microphone Connector

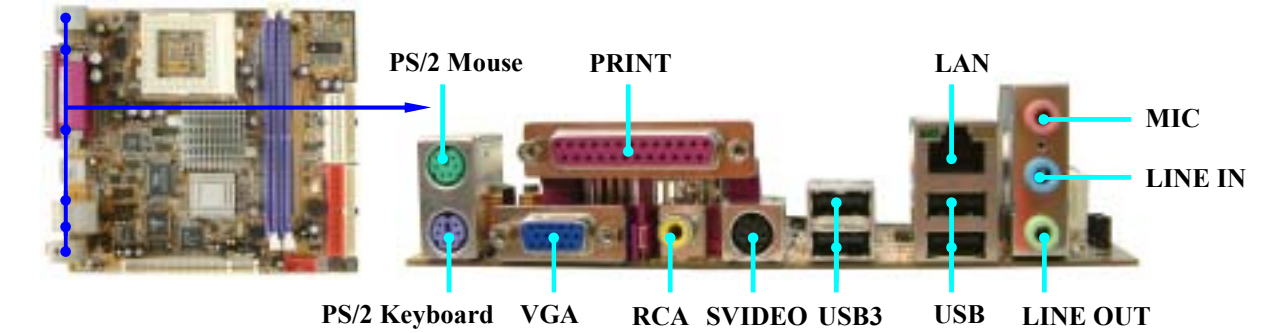

#### (9) Floppy drive Connector (34-pin block): FDD

This connector supports the provided floppy drive ribbon cable. After connecting the single plug end to motherboard, connect the two plugs at other end to the floppy drives.

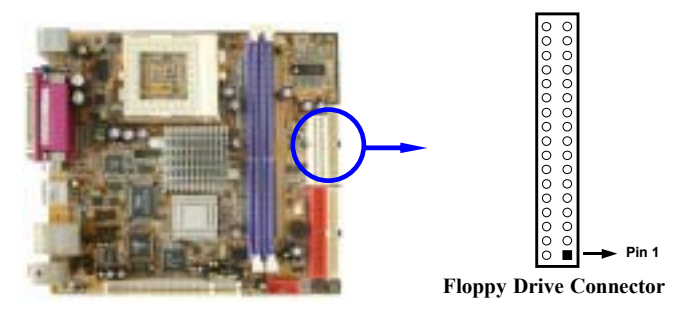

#### (10) Primary IDE Connector (40-pin block): IDE1

This connector supports the provided IDE hard disk ribbon cable. After connecting the single plug end to motherboard, connect the two plugs at other end to your hard disk(s). If you install two hard disks, you must configure the second drive to Slave mode by setting its jumpers accordingly. Please refer to the documentation of your hard disk for the jumper settings.

#### (11) Secondary IDE Connector (40-pin block): IDE2

This connector connects to the next set of Master and Slave hard disks. Follow the same procedure described for the primary IDE connector. You may also configure two hard disks to be both Masters using one ribbon cable on the primary IDE connector and another ribbon cable on the secondary IDE connector.

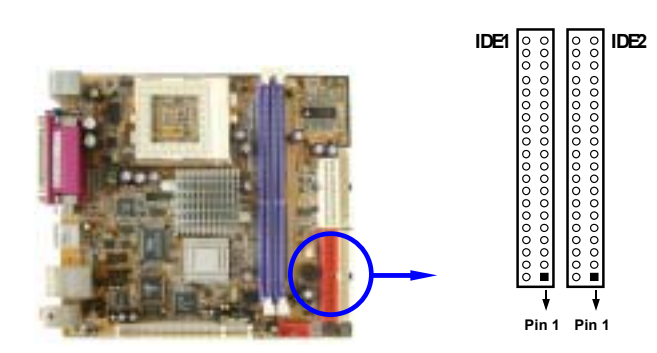

- Two hard disks can be connected to each connector. The first HDD is referred to as the "Master" and the second HDD is referred to as the "Slave".
- For performance issues, we strongly suggest you don't install a CD-ROM or DVD-ROM drive on the same IDE channel as a hard disk. Otherwise, the system performance on this channel may drop.

### 2-6-2 Headers

#### (1) COM2 Serial Port Headers (9-pin) : COM2

This board has two serial port COM1 (Connector)/COM2(Headers), it come with cable providing serial port COM1/COM2. The On-board serial port can be disabled through BIOS SETUP. Please refer to Chapter 3 "INTEGRATED PERIPHERALS SETUP" section for more detail information.

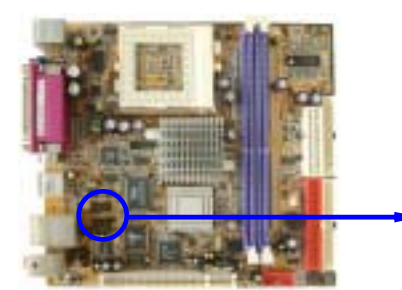

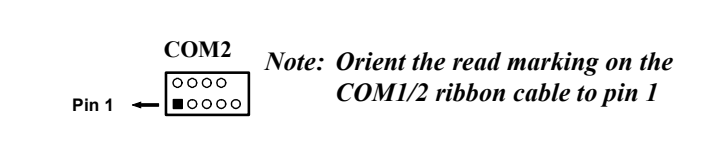

#### (2) Parallel Port Headers (25-pin Block): Parallel

The On-board Parallel Port can be disabled through the BIOS SETUP. Please refer to Chapter 3 "INTEGRATED PERIPHERALS SETUP" section for more detail information.

#### (2) Line-Out, MIC Header (9-pin): AUDIO

This header connect to Front Panel Line-out, MIC connector with cable.

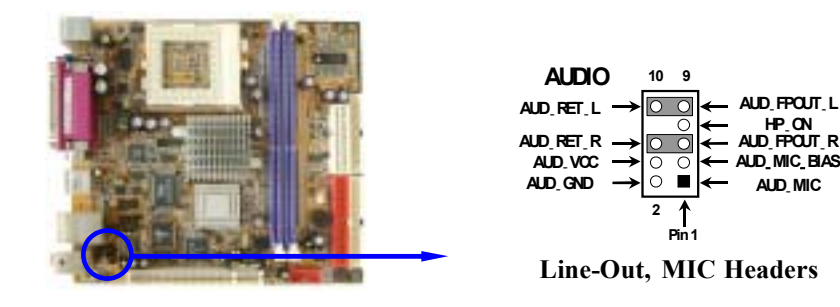

#### (3) USB Port Headers (9-pin) : USB1/USB2

These headers are used for connecting the additional USB port plug. By attaching an option USB cable, your can be provided with two additional USB plugs affixed to the back panel.

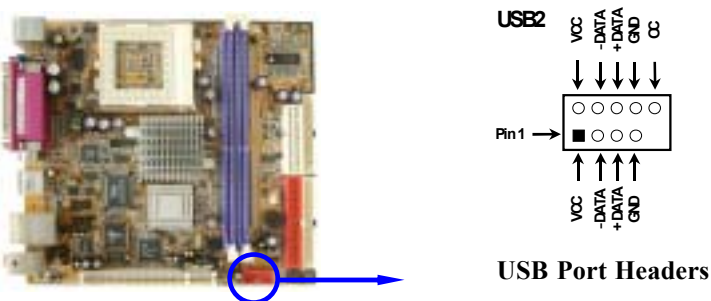

#### (4) IDE Activity LED: HD\_LED

This connector connects to the hard disk activity indicator light on the case.

#### (5) Reset switch lead: RESET

This 2-pin connector connects to the case-mounted reset switch for rebooting your computer without having to turn off your power switch. This is a preferred method of rebooting in order to prolong the lift of the system's power supply. See the figure below.

#### (6) Speaker connector: SPEAK

This 4-pin connector connects to the case-mounted speaker. See the figure below.

#### (7) **Power LED: PWR LED**

The Power LED is light on while the system power is on. Connect the Power LED from the system case to this pin.

#### (8) Power switch: PWR BTN

This 2-pin connector connects to the case-mounted power switch to power ON/OFF the system.

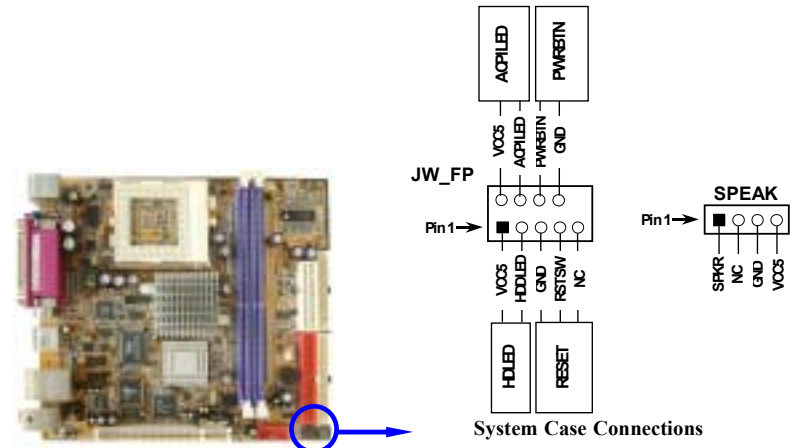

#### (9) FAN Speed Headers (3-pin) : CPUFAN, SFAN1/SFAN2

These connectors support cooling fans of 350mA (4.2 Watts) or less, depending on the fan manufacturer, the wire and plug may be different. The red wire should be positive, while the black should be ground. Connect the fan's plug to the board taking into consideration the polarity of connector.

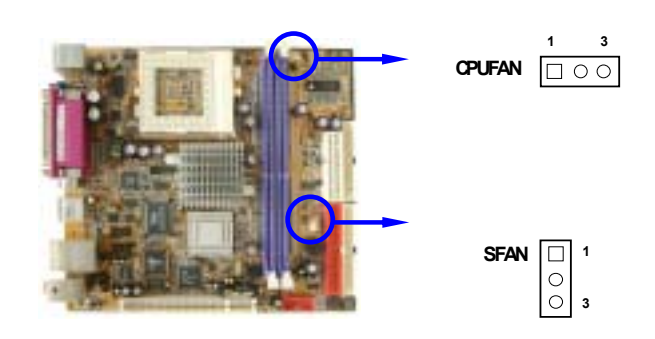

#### (10) IR infrared module Headers (5-pin) : IR

This connector supports the optional wireless transmitting and receiving infrared module. You must configure the setting through the BIOS setup to use the IR function.

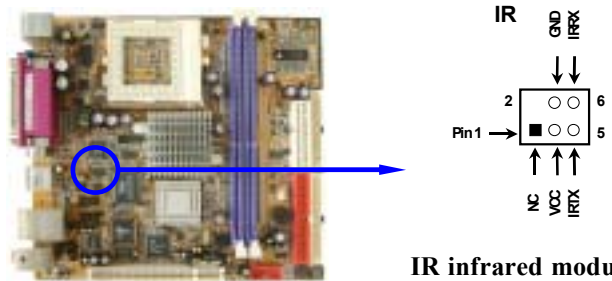

#### **IR infrared module Headers**

#### (11) CD Audio-In Headers (4-pin) : CDIN

CDIN is the connectors for CD-Audio Input signal. Please connect it to CD-ROM CD-Audio output connector.

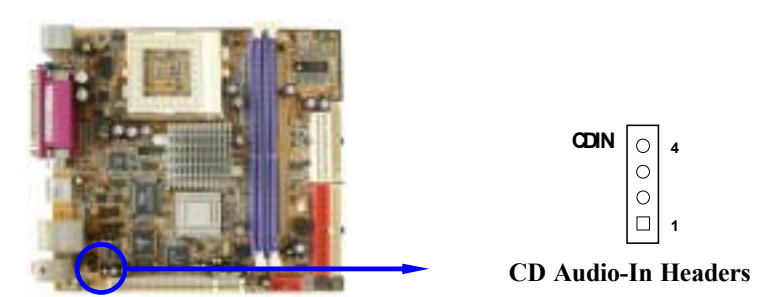

(12) Expansion Daughter Board Headers : CN1/CN2 These two Headers can add the COM Port card/ LAN card/ PCMCIA card

### (13)Optional Expansion cards

### Expansion Daughter-boards (optional)

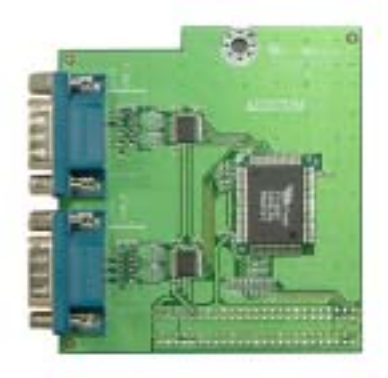

AD2COM For 2xCOM Ports Added

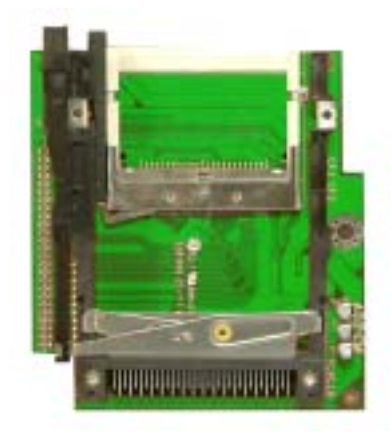

#### ADPCM

Card Bus Type I + II Supported Expansion Interface With CF Compatible Card Reader

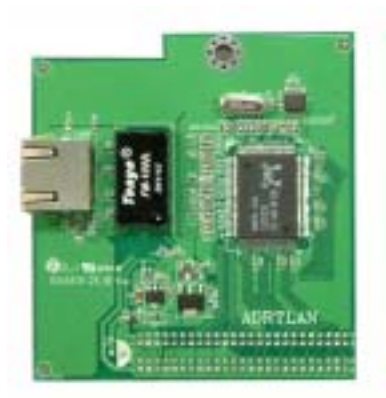

ADRTLAN-P/ADRTLAN-G For 2<sup>nd</sup> 10/100 or 10/100/1000 Ethernet LAN

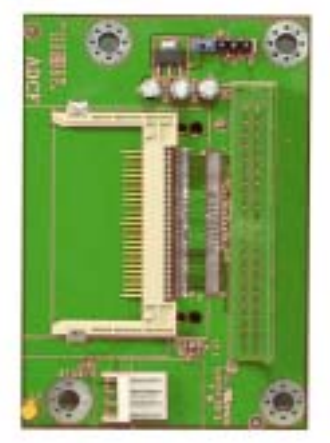

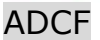

IDE Interface Supported CF Compatible Disk On Module

### 2-7 Starting Up Your Computer

- 1. After all connections are made, close your computer case cover.
- 2. Be sure all the switch are off, and check that the power supply input voltage is set to proper position, usually in-put voltage is 220V~240V or 110V~120V depending on your country's voltage used.
- 3. Connect the power supply cord into the power supply located on the back of your system case according to your system user's manual.
- 4. Turn on your peripheral as following order:
  - a. Your monitor.
  - b. Other external peripheral (Printer, Scanner, External Modem etc...)
  - c. Your system power. For ATX power supplies, you need to turn on the power supply and press the ATX power switch on the front side of the case.
- 5. The power LED on the front panel of the system case will light. The LED on the monitor may light up or switch between orange and green after the system is on. If it complies with green standards or if it is has a power standby feature. The system will then run power-on test. While the test are running, the BIOS will alarm beeps or additional message will appear on the screen.

If you do not see any thing within 30 seconds from the time you turn on the power. The system may have failed on power-on test. Recheck your jumper settings and connections or call your retailer for assistance.

| Веер                                  | Meaning                                   |
|---------------------------------------|-------------------------------------------|
| One short beep when displaying logo   | No error during POST                      |
| Long beeps in an endless loop         | No DRAM install or detected               |
| One long beep followed by three short | Video card not found or video card memory |
| beeps                                 | bad                                       |
| High frequency beeps when system is   | CPU overheated                            |
| working                               | System running at a lower frequency       |

- 6. During power-on, press <Delete> key to enter BIOS setup. Follow the instructions in BIOS SETUP.
- 7. Power off your computer: You must first exit or shut down your operating system before switch off the power switch. For ATX power supply, you can press ATX power switching after exiting or shutting down your operating system. If you use Windows 9X, click "Start" button, click "Shut down" and then click "Shut down the computer?" The power supply should turn off after windows shut down.

# Chapter 3

# Introducing BIOS

The BIOS is a program located on a Flash Memory on the motherboard. This program is a bridge between motherboard and operating system. When you start the computer, the BIOS program gain control. The BIOS first operates an auto-diagnostic test called POST (power on self test) for all the necessary hardware, it detects the entire hardware device and configures the parameters of the hardware synchronization. Only when these tasks are completed done it gives up control of the computer to operating system (OS). Since the BIOS is the only channel for hardware and software to communicate, it is the key factor for system stability, and in ensuring that your system performance as its best.

In the BIOS Setup main menu of Figure 3-1, you can see several options. We will explain these options step by step in the following pages of this chapter, but let us first see a short description of the function keys you may use here:

- Press <Esc> to quit the BIOS Setup.
- Press ↑↓ ← → (up, down, left, right) to choose, in the main menu, the option you want to confirm or to modify.
- Press <F10> when you have completed the setup of BIOS parameters to save these parameters and to exit the BIOS Setup menu.
- Press Page Up/Page Down or +/- keys when you want to modify the BIOS parameters for the active option.

### 3-1 Entering Setup

Power on the computer and by pressing <Del> immediately allows you to enter Setup.

If the message disappears before your respond and you still wish to enter Setup, restart the system to try again by turning it OFF then ON or pressing the "RESET" button on the system case. You may also restart by simultaneously pressing <Ctrl>, <Alt> and <Delete> keys. If you do not press the keys at the correct time and the system does not boot, an error message will be displayed and you will again be asked to

```
Press <F1> to continue, <Ctrl-Alt-Esc> or <Del> to enter Setup
```

### 3-2 Getting Help

#### Main Menu

The on-line description of the highlighted setup function is displayed at the bottom of the screen.

#### Status Page Setup Menu/Option Page Setup Menu

Press F1 to pop up a small help window that describes the appropriate keys to use and the possible selections for the highlighted item. To exit the Help Window, press <Esc>.

### 3-3 The Main Menu

Once you enter Award<sup>®</sup> BIOS CMOS Setup Utility, the Main Menu (Figure 3-1) will appear on the screen. The Main Menu allows you to select from fourteen setup functions and two exit choices. Use arrow keys to select among the items and press <Enter> to accept or enter the sub-menu.

CMOS Setup Utility - Copyright(C) 1984-2003 Award Software

| Standard CMOS Features     | Miscellaneous Control   |  |
|----------------------------|-------------------------|--|
| Advanced BIOS Features     | Load optimized Defaults |  |
| Advanced Chipset Features  | Load Standard Defaults  |  |
| Integrated Peripherals     | Set Supervisor Password |  |
| Power Management Setup     | Set User Password       |  |
| PnP/PCI Configurations     | Save & Exit Setup       |  |
| PC Health Status           | Exit Without Saving     |  |
| Esc : Quit                 | ↓→← : Select Item       |  |
| F10 : Save & Exit Setup    |                         |  |
| Time, Date, Hard Disk Type |                         |  |

Figure 3-1

#### **Standard CMOS Features**

Use this Menu for basic system configurations.

#### **Advanced BIOS Features**

Use this menu to set the Advanced Features available on your system.

#### **Advanced Chipset Features**

Use this menu to change the values in the chipset registers and optimize your system's performance.

#### **Integrated Peripherals**

Use this menu to specify your settings for integrated peripherals.

#### Power Management Setup

Use this menu to specify your settings for power management.

#### **PnP/PCI configurations**

This entry appears if your system supports PnP/PCI.

#### PC Health Status

This entry shows your PC health status.

#### Miscellaneous Control

Use this menu to specify your settings for Miscellaneous Control.

#### Load Optimized Defaults

Use this menu to load the BIOS default values that are factory settings for optimal performances system operations.

#### **Load Standard Defaults**

Use this menu to load the BIOS default values for the minimal/stable performance system operation.

#### Set Supervisor/User Password

Use this menu to set User and Supervisor Passwords.

#### Save & Exit Setup

Save CMOS value changes to CMOS and exit setup.

#### **Exit Without Saving**

Abandon all CMOS value changes and exit setup.

### **3-4 Standard CMOS Features**

The items in Standard CMOS Setup Menu are divided into several categories. Each category includes no, one or more than one setup items. Use the arrow keys to highlight the item and then use the  $\langle PgUp \rangle$  or  $\langle PgDn \rangle$  keys to select the value you want in each item.

CMOS Setup Utility - Copyright(C) 1984-2003 Award Software Standard CMOS Features

| Date (mm:dd:yy)<br>Time (hh:mm:ss)                                                                                                    | Mon, Sep, 08 2003<br>16 : 18 : 49 | Item Help                                                  |
|----------------------------------------------------------------------------------------------------|-----------------------------------|------------------------------------------------------------|
| IDE Primary Master<br>IDE Primary Slave<br>IDE Secondary Master<br>IDE Secondary Slave                                                         |                                   | Menu Level ><br>Change the day, month,<br>Year and century |
| Drive A<br>Drive B                                                                                                    | 1.4M, 3.25 in.<br>None            |                                                            |
| Video<br>Halt On                                                                                                    | EGA/VGA<br>All Errors             |                                                            |
| Base Memory<br>Extended Memory<br>Total Memory                                                                                                 | 640K<br>64512K<br>65536K          |                                                            |
| ↑↓→← Move Enter:Select Item +/-/PU/PD:Value F10:Save ESC:Exit F1:General Help<br>F5:Previous Values F6:Optimized Defaults F7:Standard Defaults |                                   |                                                            |

#### Date

The date format is <day><month><date><year>.

| Dav | Day of the week, | from Sun to | Sat, determined | by BIOS. Re | ead-only. |
|-----|------------------|-------------|-----------------|-------------|-----------|
|     | ,                |             | ~,              |             | j.        |

Month The month from Jan. through Dec.

**Date** The date from 1 to 31 can be keyed by numeric function keys.

**Year** The year depends on the year of the BIOS.

#### Time

The time format is <hour><minute><second>.

#### **Primary Master/Primary Slave**

#### Secondary Master/Secondary Slave

Press PgUp/<+>or PgDn/<->to select Manual, None, Auto type. Note that the specifications of your drive must match with the drive table. The hard disk will not work properly if you enter improper information for this category. If your hard disk drive type is not matched or listed, you can use Manual to define your own drive type manually.

If you select Manual, related information is asked to be entered to the following items. Enter the information directly from the keyboard. This information should be provided in the documentation from your hard disk vendor or the system manufacturer.

If the controller of HDD interface is SCSI, the selection shall be "None".

If the controller of HDD interface is CD-ROM, the selection shall be "None"

| Access Mode  | The settings are Auto Normal, Large, and LBA. |
|--------------|-----------------------------------------------|
| Cylinder     | number of cylinders                           |
| Head         | number of heads                               |
| Precomp      | write precomp                                 |
| Landing Zone | landing zone                                  |
| Sector       | number of sectors                             |

### 3-5 Advanced BIOS Features

CMOS Setup Utility - Copyright(C) 1984-2003 Award Software

```
Advanced BIOS Features
```

| Anti-Virus Protection<br>CPU L1 Cache                                                                                                    | Disabled<br>Enabled                                                                                                    | Item Help                                                                                                    |
|----------------------------------------------------------------------------------------------------|----------------------------------------------------------------------------------------------------|----------------------------------------------------------------------------------------------------|
| CPU L1 Cache<br>CPU L2 Cache<br>CPU L2 Cache ECC Checking<br>Quick Power On Self Test<br>First Boot Device<br>Second Boot Device<br>Boot Other Device<br>Swap Floppy Drive<br>Boot Up Floppy Seek<br>Boot Up NumLock Status<br>Gate A20 Option<br>Typematic Rate Setting<br>Typematic Delay (Msec)<br>Security Option<br>OS Select For DRAM > 64MB<br>HDD S.M.A.R.T. Capability<br>Report No FDD For Windows<br>Video BIOS Shadow | Enabled<br>Enabled<br>Disabled<br>Enabled<br>Floppy<br>HDD-0<br>CDROM<br>Enabled<br>Disabled<br>Enabled<br>On<br>Normal<br>Disabled<br>6<br>250<br>Setup<br>Non-OS2<br>Disabled<br>Yes<br>Enabled | Menu Level ><br>Allows you to choose<br>the VIRUS warning<br>feature for IDE Hard<br>disk boot sector<br>protection. If this<br>function is enabled<br>and someone attempt to<br>write data into this<br>area, BIOS will show a<br>warning message on<br>screen and alarm beep |
| ↑↓→← Move Enter:Select Item +/-/PU/PD:Value F10:Save ESC:Exit F1:General Help<br>F5:Previous Values F6:Optimized Defaults F7:Standard Defaults                                                                                                    |                                                                                                    |                                                                                                    |

#### **Anti-Virus Protection**

Allows you to choose the VIRUS Warning feature for IDE Hard Disk boot sector protection. If this function is enabled and someone attempt to write data into this area, BIOS will show a warning message on screen and alarm beep.

| <b>Disabled</b> (default) | No warning message to appear when anything attempts to access the |
|---------------------------|-------------------------------------------------------------------|
|                           | boot sector or hard disk partition table.                         |

**Enabled** Activates automatically when the system boots up causing a warning message to appear when anything attempts to access the boot sector of hard disk partition table.

#### CPU L1 Cache

The default value is Enabled.Enabled (default)Enable cacheDisabledDisable cache

*Note: The L1 cache is built in the processor.* 

#### CPU L2 Cache

Choose Enabled or Disabled. This option enables the Level 2 cache memory.

#### CPU L2 Cache ECC Checking

Choose Enabled or Disabled. This option enables the Level 2 cache memory ECC (error check correction).

#### **Processor Number Feature**

This option is for Pentium<sup>®</sup> III processor. During Enabled, this will check the CPU Serial number. Disabled this option if you don't want the system to know the Serial number.

#### **Quick Power On Self-Test**

This category speeds up Power On Self Test (POST) after you power on the computer. If this is set to Enabled. BIOS will shorten or skip some check items during POST.

**Enabled** (default) Enable quick POST **Disabled** Normal POST

#### First/Second/Third/Fourth Boot Device

The BIOS attempts to load the operating system from the devices in the sequence selected in these items. The settings are Floppy, LS/ZIP, HDD-0/HDD-1/HDD-3, SCSI, CDROM, LAN and Disabled.

#### **Swap Floppy Drive**

Switches the floppy disk drives between being designated as A and B. Default is Disabled.

#### **Boot Up Floppy Seek**

During POST, BIOS will determine if the floppy disk drive installed is 40 or 80 tracks. 360K type is 40 tracks while 760K, 1.2M and 1.44M are all 80 tracks.

#### Boot Up NumLock Status

The default value is On.

**On** (default) Keypad is numeric keys.

**Off** Keypad is arrow keys.

#### Gate A20 Option

NormalThe A20 signal is controlled by keyboard controller or chipset hardware.Fast (default)The A20 signal is controlled by port 92 or chipset specific method.

#### **Typematic Rate Setting**

Keystrokes repeat at a rate determined by the keyboard controller. When enabled, the typematic rate and typematic delay can be selected. The settings are: Enabled/Disabled.

#### Typematic Rate (Chars/Sec)

Sets the number of times a second to repeat a keystroke when you hold the key down. The settings are: 6, 8, 10, 12, 15, 20, 24, and 30.

#### Typematic Delay (Msec)

Sets the delay time after the key is held down before is begins to repeat the keystroke. The settings are 250, 500, 750, and 1000.

#### **Security Option**

This category allows you to limit access to the system and Setup, or just to Setup.

| System          | The system will not boot and access to Setup will be denied if the      |
|-----------------|-------------------------------------------------------------------------|
|                 | correct password is not entered at the prompt.                          |
| Setup (default) | The system will boot, but access to Setup will be denied if the correct |

password is not entered prompt.

#### **OS Select For DRAM > 64MB**

Allows  $OS2^{\mathbb{R}}$  to be used with >64MB or DRAM. Settings are Non-OS/2 (default) and OS2. Set to OS/2 if using more than 64MB and running  $OS/2^{\mathbb{R}}$ .

#### **Report No FDD For Windows**

Whether report no FDD for Win 95 or not. The settings are: Yes, No.

### 3-6 Advanced Chipset Features

The Advanced Chipset Features Setup option is used to change the values of the chipset registers. These registers control most of the system options in the computer.

```
CMOS Setup Utility - Copyright(C) 1984-2003 Award Software
Advanced Chipset Features
```

| DRAM Timing Setting<br>AGP Timing Setting<br>PCI Timing Setting<br>Select Display Device<br>TV-Type<br>TV-Connector<br>System BIOS Cacheable<br>Video RAM Cacheable<br>Memory Parity/ECC Check<br>Memory Size Hole | Press Enter<br>Press Enter<br>CRT<br>NTSC<br>CVBS<br>Disabled<br>Enabled<br>Disabled<br>Disabled | Item Help<br>Menu Level >  |
|----------------------------------------------------------------------------------------------------|--------------------------------------------------------------------------------------------------|----------------------------|
| ↑↓→← Move Enter:Select Iter                                                                                                    | m +/-/PU/PD:Value F10:Save                                                                       | e ESC:Exit F1:General Help |
| F5:Previous Values                                                                                                    | F6:Optimized Defaults F7                                                                         | 7:Standard Defaults        |

Note: Change these settings only if you are familiar with the chipset.

#### DRAM Timing Setting

Please refer to section 3-6-1

#### **AGP Timing Setting**

Please refer to section 3-6-2

#### **PCI Timing Setting**

Please refer to section 3-6-3

#### System BIOS Cacheable

Selecting Enabled allows caching of the system BIOS ROM at F0000h-FFFFFh, resulting in better system performance. However, if any program writes to this memory area, a system error may result. The settings are: Enabled and Disabled.

#### Video BIOS Cacheable

Select Enabled allows caching of the video BIOS, resulting in better system performance. However, if any program writes to this memory area, a system error may result. The settings are: Enabled and Disabled.

### 3-6-1 DRAM Timing Setting

| DRAM Timing<br>x DRAM CAS Latency                                 | By SPD<br>2.5             | Item Help                                                                                                    |
|-------------------------------------------------------------------|---------------------------|----------------------------------------------------------------------------------------------------|
| Bank Interleave                                                   | 4 Banks                   |                                                                                                    |
| RAS Precharge Time                                                | 3T                        | Menu Level >>                                                                                                    |
| RAS Active Time                                                   | 6T                        |                                                                                                    |
| RAS to CAS Delay                                                  | ЗТ                        | When set to "Auto",                                                                                                    |
| DRAM Command Rate                                                 | 2T                        | BIOS will program this<br>Timing mainly by the<br>SPD method. SPD means<br>"Serial Presence<br>Detect", which enables<br>the BIOS to access<br>the manufacturer<br>settings stored in<br>DRAM module. |
| $\uparrow \downarrow \rightarrow \leftarrow$ Move Enter:Select It | em +/-/PU/PD:Value F10:Sa | ve ESC:Exit F1:General Help                                                                                                    |
| F5:Previous Values                                                | F6:Optimized Defaults     | F7:Standard Defaults                                                                                                    |

CMOS Setup Utility - Copyright(C) 1984-2003 Award Software DRAM Timing Setting

#### **DRAM CAS Latency**

When synchronous DRAM is installed, the number of clock cycles of CAS latency depends on the DRAM timing. The settings are: 2T, 2.5T and 3T.

#### **RAS Precharge Time**

If an insufficient number of cycles is allowed for the RAS to accumulate its charge before DRAM refresh, the refresh may be incomplete and the DRAM may fail to retain date. Fast gives faster performance; and Slow gives more stable performance. This field applies only when synchronous DRAM is installed in the system. The settings are: 2T and 3T.

#### **RAS-to-CAS Delay**

This field let's you insert a timing delay between the CAS and RAS strobe signals, used when DRAM is written to, read from, or refreshed. *Fast* gives faster performance; and *Slow* gives more stable performance. This field applies only when synchronous DRAM is installed in the system. The settings are: 2T and 3T.

### 3-6-2 AGP Timing Settings

CMOS Setup Utility - Copyright(C) 1984-2003 Award Software AGP Timing Settings

| AGI<br>AGI<br>AGI<br>AGI<br>CPI<br>AGI<br>VG2 | <pre>P Mode P Fast Write P Master 1 WS Write P Master 1 WS Read J to AGP Post Write P Delay Transaction A Share Memory Size</pre> | 4x<br>Disabled<br>Disabled<br>Enabled<br>Enabled<br>32MB | Menu Level >>            |
|-----------------------------------------------|----------------------------------------------------------------------------------------------------|----------------------------------------------------------|--------------------------|
| 1↓-                                           | ↔ Move Enter:Select                                                                                                    | +/-/PU/PD:Value F10:Save B                               | ESC:Exit F1:General Help |
|                                               | F5:Previous Values                                                                                                    | F6:Optimized Defaults                                    | F7:Standard Defaults     |

### 3-6-3 PCI Timing Settings

CMOS Setup Utility - Copyright(C) 1984-2003 Award Software PCI Timing Settings

| PCI Master 1 WS Write<br>PCI Master 1 WS Read  | Disabled<br>Disabled     | Item Help                |
|------------------------------------------------|--------------------------|--------------------------|
| CPU to PCI Post Write<br>PCI Delay Transaction | Disabled<br>Enabled      | Menu Level >>            |
| ↑↓→← Move Enter:Select                         | +/-/PU/PD:Value F10:Save | ESC:Exit F1:General Help |

#### **PCI Delay Transaction**

The chipset has an embedded 32-bit posted write buffer to support delay transactions cycles. Select Enabled to support compliance with PCI specification version 2.1. The settings are: Enabled and Disabled.

#### **3-7 Integrated Peripherals**

CMOS Setup Utility - Copyright(C) 1984-2003 Award Software

Integrated Peripherals

| OnChip IDE Function<br>OnChip Device Function                                                                                                    | Press Enter<br>Press Enter | Item Help    |  |  |  |
|----------------------------------------------------------------------------------------------------|----------------------------|--------------|--|--|--|
| Init Display First                                                                                                    | Press Enter<br>PCI Slot    | Menu Level > |  |  |  |
|                                                                                                    |                            |              |  |  |  |
| $\uparrow \downarrow \rightarrow \leftarrow \text{Move Enter:Select Item +/-/PU/PD:Value F10:Save ESC:Exit F1:General Help}$ $F5:Previous Values F6:Optimized Defaults F7:Standard Defaults$ |                            |              |  |  |  |

#### **OnChip IDE Function**

Please refer to section 3-7-1

#### **OnChip Device Function**

Please refer to section 3-7-2

#### **OnChip SIO Function**

Please refer to section 3-7-3

#### Init Display First

This item allows you to decide to activate whether PCI Slot or on-chip VGA first. The settings are: PCI Slot, AGP Slot, On-Chip VGA.

### 3-7-1 On-Chip IDE Function

```
CMOS Setup Utility - Copyright(C) 1984-2003 Award Software
On-Chip IDE Function
```

| OnChip IDE Channel 0<br>OnChip IDE Channel 1                        | Enabled<br>Enabled       | Item Help                  |
|---------------------------------------------------------------------|--------------------------|----------------------------|
| Primary Master PIO                                                  | Auto                     |                            |
| Primary Slave PIO                                                   | Auto                     | Menu Level >>              |
| Secondary Master PIO                                                | Auto                     | Menu Hever >>              |
| Secondary Slave PIO                                                 | Auto                     |                            |
| Primary Master UDMA                                                 | Auto                     |                            |
| Primary Slave UDMA                                                  | Auto                     |                            |
| Secondary Master UDMA                                               | Auto                     |                            |
| Secondary Slave UDMA                                                | Auto                     |                            |
| IDE DMA Transfer Access                                             | Enabled                  |                            |
| IDE Prefetch Mode                                                   | Enabled                  |                            |
| IDE HDD Block Mode                                                  | Enabled                  |                            |
| Delay For HDD (Secs)                                                | 0                        |                            |
|                                                                     |                          |                            |
| $\uparrow \downarrow \rightarrow \leftarrow$ Move Enter:Select Item | +/-/PU/PD:Value F10:Save | e ESC:Exit F1:General Help |
| F5:Previous Values F6                                               | 5:Optimized Defaults F7  | Standard Defaults          |

#### **OnChip IDE Channel 0/Channel 1**

The integrated peripheral controller contains an IDE interface with support for two IDE channels. Select *Enabled* to activate each channel separately. The settings are: Enabled and Disabled.

#### Primary/Secondary Master/Slave PIO

The four IDE PIO (Programmed Input/Output) fields let you set a PIO mode (0-4) for each of the four IDE devices that the onboard IDE interface supports. Modes 0 through 4 provide successively increased performance. In Auto mode, the system automatically determines the best mode for each device. The settings are: Auto, Mode 0, Mode 1, Mode 2, Mode 3, Mode 4.

#### Primary/Secondary Master/Slave UDMA

Ultra DMA/33 implementation is possible only if your IDE hard drive supports it and the operating environment includes a DMA driver (Windows 95 OSR2 or a third-party IDE bus master driver). If your hard drive and your system software both support Ultra DMA/33 and Ultra DMA/66, select Auto to enable BIOS support. The settings are: Auto, Disabled.

#### **IDE HDD Block Mode**

Block mode is also called block transfer, multiple commands, or multiple sector read/write. If your IDE hard drive supports block mode (most new drives do), select Enabled for automatic detection of the optimal number of block read/writes per sector the drive can support. The settings are: Enabled, Disabled.

### 3-7-2 On-Chip Device Function

CMOS Setup Utility - Copyright(C) 1984-2003 Award Software On-Chip Device Function

| RealTek LAN Function<br>RealTek LAN BootROM                                                                              | Enabled<br>Disabled<br>Auto<br>Enabled<br>Enabled<br>Disabled<br>Disabled | Item Help                                                    |
|----------------------------------------------------------------------------------------------------|---------------------------------------------------------------------------|--------------------------------------------------------------|
| AC97 Sound Device<br>USB Host Controller<br>USB 2.0 Support<br>USB Keyboard Leagacy Support<br>USB Mouse Leagacy Support |                                                                           | Menu Level >>                                                |
| Al X Neve Entended at the                                                                                                |                                                                           |                                                              |
| $\downarrow \downarrow \rightarrow \leftarrow$ Move Enter:Select Item -<br>F5:Previous Values F6                         | 5:Optimized Defaults F7                                                   | <pre>&gt; ESC:Exit F1:General Help 7:Standard Defaults</pre> |

#### **USB Host Controller**

Select *Enabled* if your system contains a Universal Serial Bus (USB) controller and you have a USB peripherals. The settings are: Enabled, Disabled.

#### USB Keyboard/Mouse Leagacy Support

Select *Enabled* if your system contains a Universal Serial Bus (USB) controller and you have a USB keyboard. The settings are: Enabled, Disabled.

#### AC97 Sound Device

This item allows you to decide to enable/disable the chipset family to support AC97 Audio. The settings are: Enabled, Disabled, Auto.

### 3-7-3 On-Chip SIO Function

| On-Chip SIO Function                                                                                                  |                      |               |  |  |
|----------------------------------------------------------------------------------------------------|----------------------|---------------|--|--|
| Onboard FDD Controller<br>Onboard Serial Port 1                                                                       | Enabled<br>3F8/IRQ4  | Item Help     |  |  |
| Onboard Serial Port 2<br>Onboard Fast IR                                                                              | 2F8/IRQ3<br>Disabled | Menu Level >> |  |  |
| x Fast IR IRQ<br>x Fast IR DMA                                                                                        | 11<br>6              |               |  |  |
| Onboard Parallel Port<br>Parallel Port Mode                                                                           | 378/IRQ7<br>SPP      |               |  |  |
| EPP Mode Select<br>ECP Mode Use DMA                                                                                   | EPP1.7<br>3          |               |  |  |
| $\uparrow \downarrow \rightarrow \leftarrow$ Move Enter:Select Item +/-/PU/PD:Value F10:Save ESC:Exit F1:General Help |                      |               |  |  |
| F5:Previous Values F6:Optimized Defaults F7:Standard Defaults                                                         |                      |               |  |  |

#### CMOS Setup Utility - Copyright(C) 1984-2003 Award Software On-Chip SIO Function

#### **Onboard FDD Controller**

Select Enabled if your system has a floppy disk controller (FDD) installed on the system board and you wish to use it. If you install add-on FDC or the system has no floppy drive, select Disabled in this field. The settings are: Enabled and Disabled.

#### **Onboard Serial Port 1/Port 2**

Select an address and corresponding interrupt for the first and the second serial ports. The settings are: 3F8/IRQ4, 2E8/IRQ3, 3E8/IRQ4, 2F8/IRQ3, Disabled, Auto.

#### **Onboard Fast IR**

This item allows you to Enabled Fast InfraRed (IR) function of the onboard I/O chip, when enabled this function user must install driver the driver is in CD Pack\VIA\VIAFIR.

#### **Onboard Parallel Port**

There is a built-in parallel port on the on-board Super I/O chipset that Provides Standard, ECP, and EPP features. It has the following option:

#### Disabled

| (3BCH/IRQ7)/ | Line Printer port 0 |
|--------------|---------------------|
| (278H/IRQ5)/ | Line Printer port 2 |
| (378H/IRQ7)  | Line Printer port 1 |

#### **Parallel Port Mode**

SPP : Standard Parallel Port

EPP : Enhanced Parallel Port

ECP : Extended Capability Port

#### SPP/EPP/ECP/ECP+EPP

To operate the onboard parallel port as Standard Parallel Port only, choose "SPP." To operate the onboard parallel port in the EPP modes simultaneously, choose "EPP." By choosing "ECP", the onboard parallel port will operate in ECP mode only. Choosing "ECP+EPP" will allow the onboard parallel port to support both the ECP and EPP modes simultaneously. The ECP mode has to use the DMA channel, so choose the onboard parallel port with the ECP feature. After selecting it, the following message will appear: "ECP Mode Use DMA" at this time, the user can choose between DMA channels 3 to 1. The onboard parallel port is EPP Spec. compliant, so after the user chooses the onboard parallel port with the ECP function, the following message will be displayed on the screen: "EPP Mode Select." At this time either EPP 1.7 spec. or EPP 1.9 spec. can be chosen.

### 3-8 Power Management Setup

The Power Management Setup allows you to configure your system to most effectively save energy saving while operating in a manner consistent with your own style of computer use.

```
CMOS Setup Utility - Copyright(C) 1984-2003 Award Software
Power Management Setup
```

| ACPI Function<br>Video Off Option<br>Video Off Method                                                                                          | Enabled<br>Always Off<br>V/H SYNC+Blank<br>3<br>Instant Off<br>Always Off<br>Press Enter | Item Help    |  |  |
|----------------------------------------------------------------------------------------------------|------------------------------------------------------------------------------------------|--------------|--|--|
| MODEM Use IRQ<br>Power Button Function<br>State after Power Failure<br>> Wake Up Events                                                        |                                                                                          | Menu Level > |  |  |
|                                                                                                    |                                                                                          |              |  |  |
| ↑↓→← Move Enter:Select Item +/-/PU/PD:Value F10:Save ESC:Exit F1:General Help<br>F5:Previous Values F6:Optimized Defaults F7:Standard Defaults |                                                                                          |              |  |  |

#### **ACPI Function**

This item allows you to Enabled/Disabled the Advanced Configuration and Power Management (ACPI). The settings are Enabled and Disabled.

#### Video Off Method

This determines the manner in which the monitor is blanked.

| V/H SYNC+Blank       | This selection will cause the system to turn off the vertical and                                            |  |  |  |
|----------------------|----------------------------------------------------------------------------------------------------|--|--|--|
| (Default)            | horizontal synchronization ports and write blanks to the video                                               |  |  |  |
| Blank Screen<br>DPMS | buffer.<br>This option only writes blanks to the video buffer.<br>Initial display power management signaling |  |  |  |
| DEMS                 | initial display power management signaling.                                                                  |  |  |  |

#### Modem Use IRQ

This determines the IRQ in which the MODEM can use. The settings are: 3, 4, 5, 7, 9, 10, 11, NA.

#### **Power Button Function**

Pressing the power button for more than 4 seconds forces the system to enter the Soft-Off state. The settings are: Delay 4 Sec, Instant-Off.

#### **State After Power Failure**

This determines the manner when the power recovery after power failure. The setting are: Always Off, Always On.

### 3-8-1 Wake Up Events

| VGA<br>LPT&COM                                                                                                    | Off<br>LPT/COM                                                       | Item Help                                         |
|----------------------------------------------------------------------------------------------------|----------------------------------------------------------------------|---------------------------------------------------|
| HDD&FDD<br>PCI Master<br>Wake-Up on Ring/LAN<br>Wake-Up on PCI PME<br>PS2KB Wakeup Selection<br>PS2KB Wakeup from S1-S5<br>Wake-Up on RTC Alarm | ON<br>OFF<br>Disabled<br>Disabled<br>Hot Key<br>Disabled<br>Disabled | Menu Level >>                                     |
| x Date of Month Alarm<br>x Time (hh:nm:ss)<br>IRQS Activities                                                                                   | 0<br>0:0:0<br>Press Enter                                            |                                                   |
| ↑↓→← Move Enter:Select Ite<br>F5:Previous Values                                                                                                | m +/-/PU/PD:Value F10:Sav<br>F6:Optimized Defaults F'                | e ESC:Exit F1:General Help<br>7:Standard Defaults |

CMOS Setup Utility - Copyright(C) 1984-2003 Award Software Wake Up Events

#### Wake Up by PCI PME

This will enable the system to wake up to PCI LAN Card. The settings are: Enabled and Disabled.

#### Power On by Ring/LAN

During Disabled, the system will ignore any incoming call from the modem/LAN. During Enabled, the system will boot up if there's an incoming call from the modem/LAN.

#### Wake-Up on RTC Alarm

This function is for setting date and time for your computer to boot up. During Disabled, you cannot use this function. During Enabled, choose the Date and Time Alarm:

#### Date(of month) Alarm

You can choose which month the system will boot up. Set to 0, to boot every day.

#### Time(hh:mm:ss) Alarm

You can choose what hour, minute and second the system will boot up.

**Note:** If you have change the setting, you must let the system boot up until it goes to the operating system, before this function will work.

### 3-9 PnP/PCI Configuration Setup

This section describes configuring the PCI bus system. PCI, or Personal Computer Interconnect, is a system which allows I/O devices to operate at speeds nearing the speed the CPU itself uses when communicating with its own special components. This section covers some very technical items and it is strongly recommended that only experienced users should make any changes to the default settings.

| PnP/PCI Configurations                                                                                          |                                                         |                                                                                                    |  |  |
|----------------------------------------------------------------------------------------------------|---------------------------------------------------------|----------------------------------------------------------------------------------------------------|--|--|
| PNP OS Installed<br>Reset Configuration Data                                                                    | No<br>Disabled                                          | Item Help                                                                                                    |  |  |
| Resources Controlled By<br>> IRQ Resources<br>PCI/VGA Palette Snoop<br>Assign IRQ for VGA<br>Assign IRQ for USB | Manual<br>Press Enter<br>Disabled<br>Enabled<br>Enabled | Menu Level ><br>Default is Disabled.<br>Select Enabled to<br>reset Extended System<br>Configuration Data<br>ESCD when you exit<br>setup if you have<br>installed a new add-on<br>and the system<br>reconfiguration has<br>caused such a serious<br>conflict that the os<br>cannot boot |  |  |
| ↑↓→← Move Enter:Select Item +/-/PU/PD:Value F10:Save ESC:Exit F1:General Help                                   |                                                         |                                                                                                    |  |  |
| F5:Previous Values F6:Optimized Defaults F7:Standard Defaults                                                   |                                                         |                                                                                                    |  |  |

#### CMOS Setup Utility - Copyright(C) 1984-2003 Award Software PnP/PCI Configurations

#### **Reset Configuration Data**

Normally, you leave this field Disabled. Select Enabled to reset Extended System Configuration Data (ESCD) when you exit Setup if you have installed a new add-on and the system reconfiguration has caused such a serious conflict that the operating system can not boot. The settings are: Enabled and Disabled.

#### **Resource Controlled By**

The Award Plug and Play BIOS has the capacity to automatically configure all of the boot and Plug and Play compatible devices. However, this capability means absolutely nothing unless you are using a Plug and Play operating system such as Windows<sup>®</sup>95/98. If you set this field to "manual" choose specific resources by going into each of the sub menu that follows this field (a sub menu is preceded by a ">").

The settings are: Auto(ESCD), Manual.

#### **IRQ Resources**

When resources are controlled manually, assign each system interrupt a type, depending on the type of device using the interrupt.

#### PCI/VGA Palette Snoop

Leave this field at *Disabled*. The settings are Enabled, Disabled.

### 3-10 PC Health Status

This section shows the Status of you CPU, Fan, Warning for overall system status. This is only available if there is Hardware Monitor onboard.

| CMOS | Setup | Utility | - | Copyright(C | )  | 1984-2003 | Award | Software |
|------|-------|---------|---|-------------|----|-----------|-------|----------|
|      |       |         |   | PC Health S | ta | atus      |       |          |

| Current Fan 1 Speed<br>Current Fan 2 Speed                        | 4964 RPM<br>0 RPM         | Item Help                    |
|-------------------------------------------------------------------|---------------------------|------------------------------|
| CPU Vcore                                                         | 1.450V                    |                              |
| 3.3V                                                              | 3.208V                    | Menu Level >                 |
| +12V                                                              | 12.256V                   |                              |
| Internal VCC                                                      | 3.200V                    |                              |
|                                                                   |                           |                              |
| $\uparrow \downarrow \rightarrow \leftarrow$ Move Enter:Select It | cem +/-/PU/PD:Value F10:S | ave ESC:Exit F1:General Help |
| F5:Previous Values                                                | s F6:Optimized Defaults   | F7:Standard Defaults         |

**Current FAN1, FAN2 Speed/CPU Vcore/3.3V/+12V/Internal VCC** This will show the CPU/FAN/System voltage chart and FAN Speed.

### 3-11 Miscellaneous Control

This section is for setting CPU Miscellaneous Control.

CMOS Setup Utility - Copyright(C) 1984-2003 Award Software Miscellaneous Control

| VIA C3 Clock Ratio Defau<br>Intel CPU Ratio Defau                                                                                              | Default<br>Default<br>Enabled         | Item Help    |  |  |
|----------------------------------------------------------------------------------------------------|---------------------------------------|--------------|--|--|
| Spread Spectrum<br>** Current Host/PCI Clock is 13<br>Host/PCI Clock at Next Boot is                                                           | Disabled<br>3/133 MHz **<br>133/33MHz | Menu Level > |  |  |
| ** Current DRAM Clock is 133MHz                                                                                                    | **<br>122MUr                          |              |  |  |
| +2.5V Select                                                                                                    | 2.55V                                 |              |  |  |
|                                                                                                    |                                       |              |  |  |
| ↑↓→← Move Enter:Select Item +/-/PU/PD:Value F10:Save ESC:Exit F1:General Help<br>F5:Previous Values F6:Optimized Defaults F7:Standard Defaults |                                       |              |  |  |

#### Auto Detect DIMM/PCI Clk

This item allows you to enable/disable auto detect DIMM/PCI Clock. The settings are: Enabled, Disabled.

#### **Spread Spectrum**

This item allows you to set the Spread Spectrum.

#### Host/PCI Clock at Next Boot is

This item allows you to select the CPU/PCI Clock, refer to Page 9. By press PageDown/PageUp key you can change the CPU Host/PCI Clock When jumper setting CPU Host Clock 66MHz you can choose 66/33~99/49MHz When jumper setting CPU Host Clock 100MHz you can choose 100/33~132/44MHz When jumper setting CPU Host Clock 133MHz you can choose 133/33~200/50MHz

#### **CPU Clock Ratio**

This item allows you to select the CPU ratio.

### 3-12 Load Standard/Optimized Defaults

#### Load Standard Defaults

When you press <Enter> on this item, you get confirmation dialog box with a message similar to:

Load Standard Defaults (Y/N)? N

Pressing <Y> loads the BIOS default values for the most stable, minimal-performance system operations.

#### Load Optimized Defaults

When you press <Enter> on this item, you get a confirmation dialog box with a message similar to:

```
Load Optimized Defaults (Y/N)? N
```

Pressing  $\langle Y \rangle$  loads the default values that are factory settings for optimal performance system operations.

### 3-13 Set Supervisor/User Password

You can set either supervisor or user password, or both of them. The differences are:

Supervisor password:Can enter and change the options of the setup menus.User password:Can only enter but do not have the right to change the options of the setup menus. When you select this function, the following message will appear at the center of the screen to assist you in creating a password.

#### ENTER PASSWORD:

Type the password, up to eight characters in length, and press <Enter>. The password typed now will clear any previously entered password from CMOS memory. You will be asked to confirm the password. Type the password again and press <Enter>. You may also press <Esc> to abort the selection and not enter a password.

To disable a password, just press <Enter> when you are prompted to enter the password. A message will confirm that the password will be disabled. Once the password is disabled, the system will boot and you can enter Setup freely.

#### PASSWORD DISABLED.

When a password has been enabled, you will be prompted to enter it every time you try to enter Setup. This prevents an unauthorized person from changing any part of your system configuration.

Additionally, when a password is enabled, you can also require the BIOS to request a password every time your system is rebooted. This would prevent unauthorized use of your computer.

You determine when the password is required within the BIOS Features Setup Menu and its Security option. If the Security option is set to "System", the password will be required both at boot and at entry to Setup. If set to "Setup", prompting only occurs when trying to enter Setup.

# Chapter 4 DRIVER & FREE PROGRAM INSTALLATION

Check your package and there is A MAGIC INSTALL CD included. This CD consists of all DRIVERS you need and some free application programs and utility programs. In addition, this CD also include an auto detect software which can tell you which hardware is installed, and which DRIVERS needed so that your system can function properly. We call this auto detect software MAGIC INSTALL.

### MAGIC INSTALL supports WINDOWS 95/98/98SE/NT4.0/2000

Insert CD into your CD-ROM drive and the MAGIC INSTALL Menu should appear as below. If the menu does not appear, double-click MY COMPUTER / double-click CD-ROM drive or click START / click RUN / type X:\SETUP.EXE (assuming X is your CD-ROM drive).

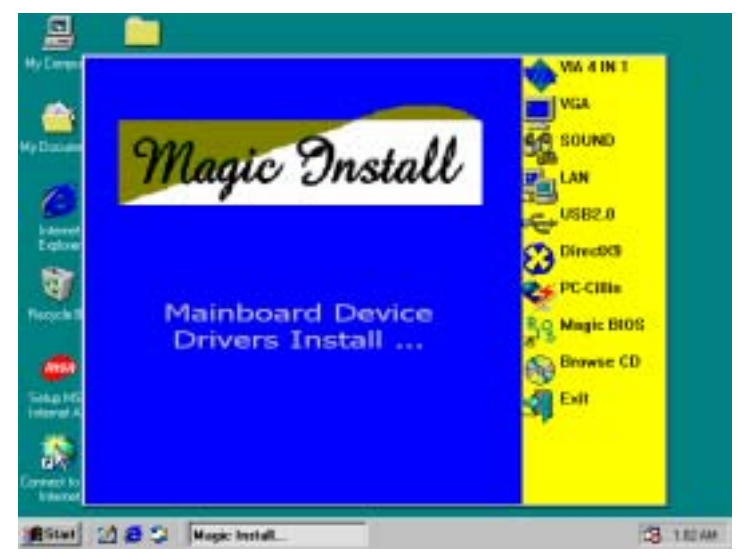

#### From MAGIC INSTALL MENU you may make 10 selections:

- 1. VIA 4 IN 1 install VIA Service Pack 4 IN 1 driver
- 2. VGA install VIA VGA driver
- 3. SOUND install ALC Audio Codec driver
- 4. LAN install VIA 10/100MB LAN Controller driver
- 5. USB2.0 install USB 2.0 driver
- 6. DIRECTX9 install Microsoft DirectX 9 driver
- 7. PC-CILLIN install PC-CILLIN2002 anti-virus program
- 8. MAGIC BIOS install BIOS Live Update Utility
- 9. BROWSE CD to browse the contents of the CD
- 10. EXIT to exit from MAGIC INSTALL menu

Each selection is illustrated as below:

### 4-1 VIA 4 IN 1 Install VIA Service Pack 4 IN 1 Driver

#### The path of the file is X:\VIA\DRIVER\SETUP.EXE \*

**IDE**: VIA ATAPI VENDOR SUPPORT DRIVER IS USED TO FIXED COMPATIBILITY **ISSUE FOR IDE DEVICES** 

- **AGPVXD:** VIA AGPVXD DRIVER IS TO BE INSTALLED, IF YOU ARE USING AN AGP VGA CARD, VIAGART.VXD WILL PROVIDE SERVICE ROUTINES TO YOUR VGA DRIVER AND INTERFACE DIRECTLY TO HARDWARE, PROVIDING FAST **GRAPHIC ACCESS**
- **IRQ ROUTING :** VIA PCI IRQ MINIPORT DRIVER IS TO BE INSTALLED UNDER WIN98 ONLY, IT WILL FIX PCI IRQ ROUTING SEQUENCE
- **INF**: VIA REGISTRY DRIVER IS TO BE INSTALLED UNDER WINDOWS THE DRIVER WILL ENABLE VIA POWER MANAGERMENT CONTROLLER

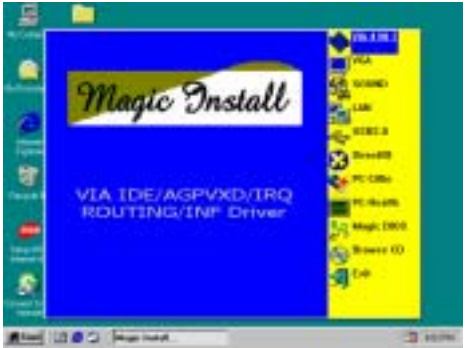

1. Click IDE when MAGIC INSTALL MENU appears

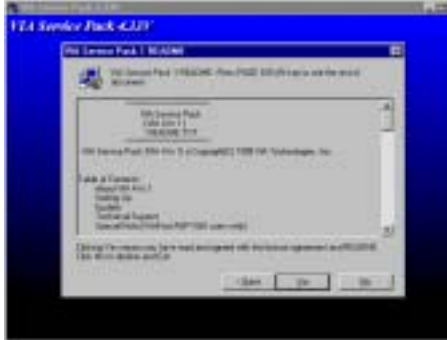

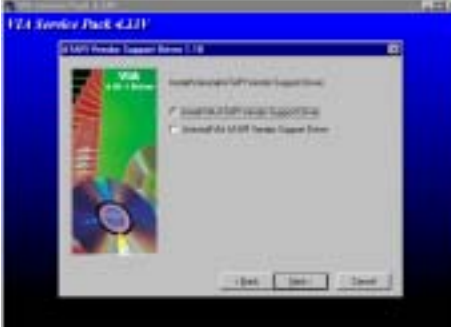

5. Click NEXT to Install ATAPI Vender Support Driver

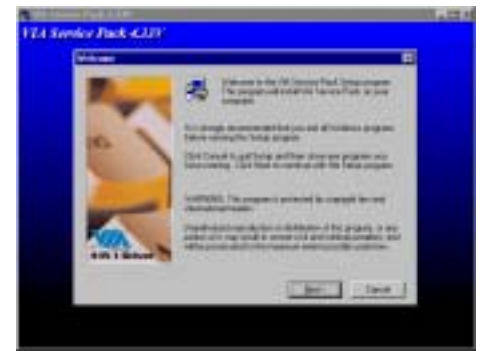

2. Click NEXT when VIA Service Pack Wizard appears

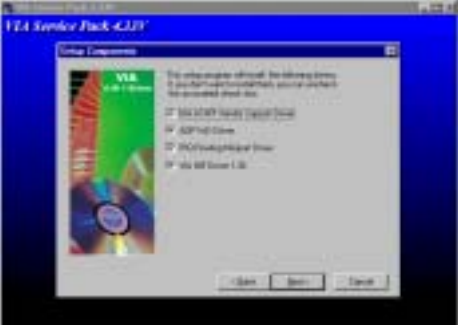

3. This is to announce the Copy Write, click Yes 4. Click NEXT to choose all driver

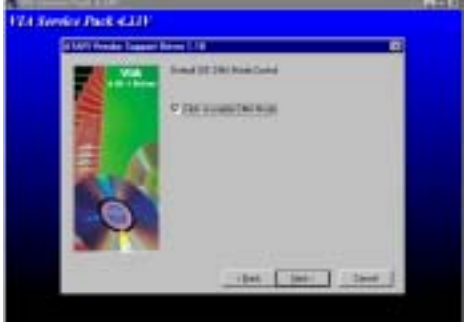

6. Click NEXT to choose enabled DMA Mode

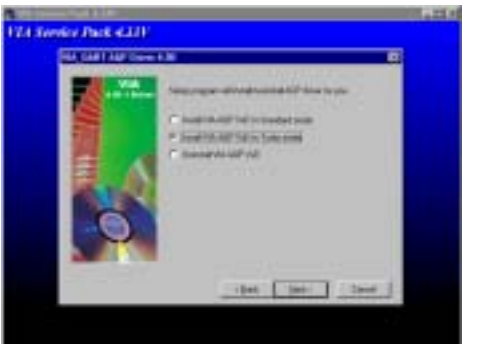

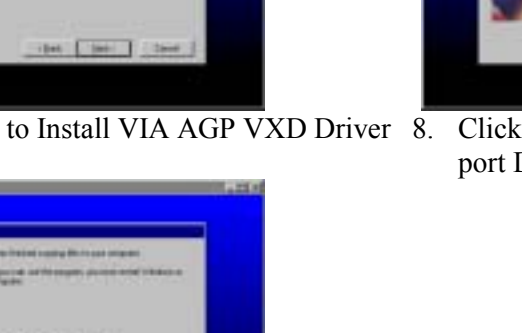

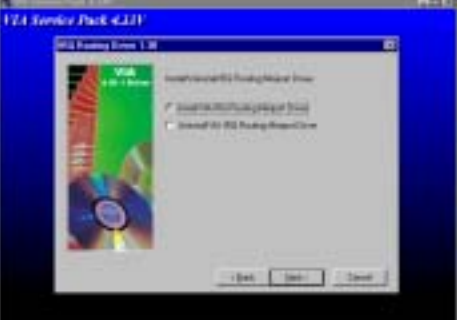

7. Click NEXT to Install VIA AGP VXD Driver 8. Click NEXT to Install VIA IRQ Routing Mini port Driver

(K. et al.)

9. Click Finish to restart computer

#### 4-2 VGA install VIA VGA Driver

For WINDOWS 9X/ME/NT4.0/2000/XP

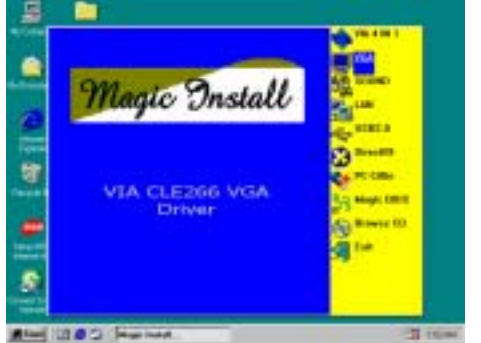

1. Click VGA when MAGIC INSTALL MENU appears

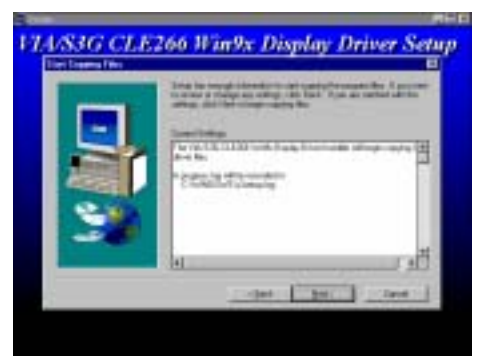

3. Click NEXT to Install Driver File

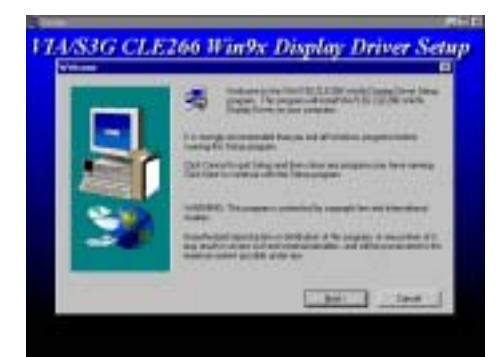

Click NEXT When ProSavageDDR Driver 2. Install Setup Wizard Appears

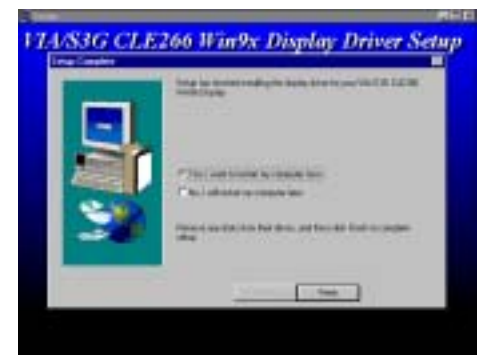

4. Click Finish to Restart Computer

### 4-3 SOUND install ALC AC97' Codec Audio Driver

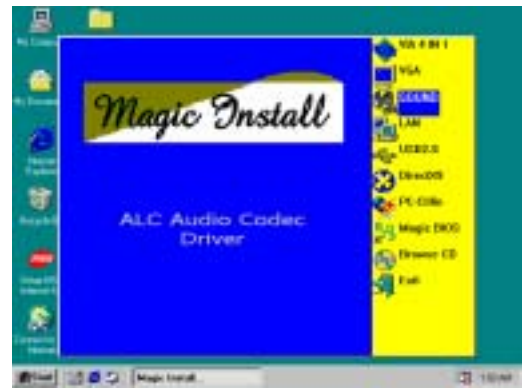

1. Click SOUND when MAGIC INSTALL MENU appears

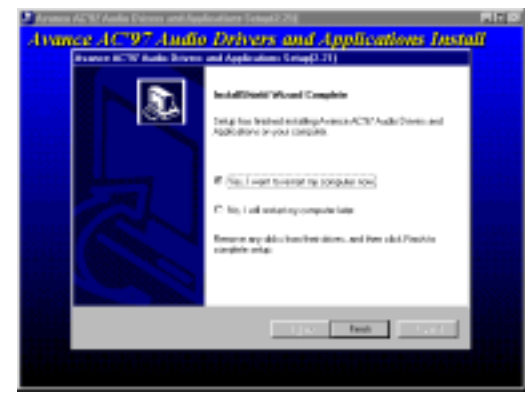

3. Click Finish and Restart Windows

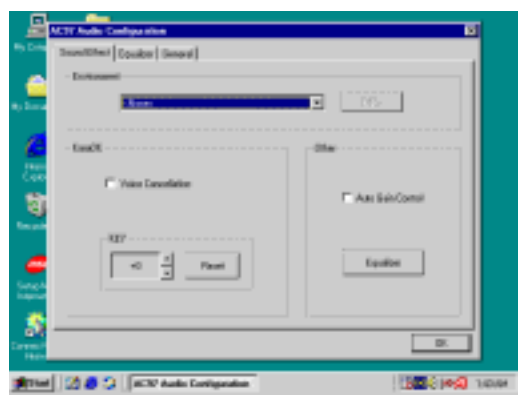

5. Sound Effect select and KaraOK Mode Function

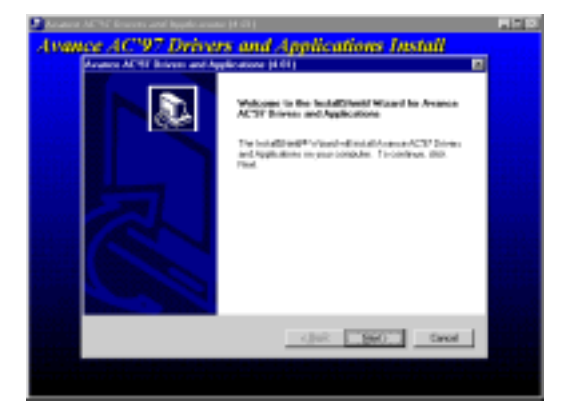

2. Then auto detect operation system language edition, click OK, start to install DRIVER

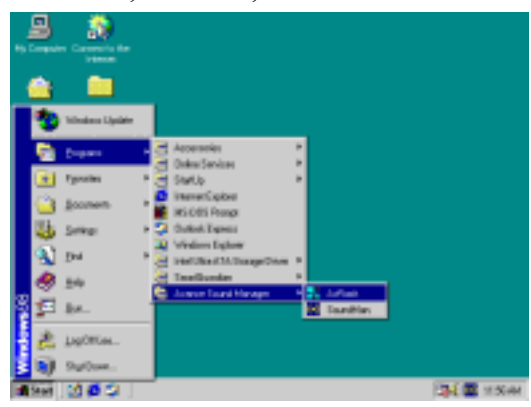

4. Click Start→Program→Avance Sound Manager→AvRack. Then AVRACK Windows appears

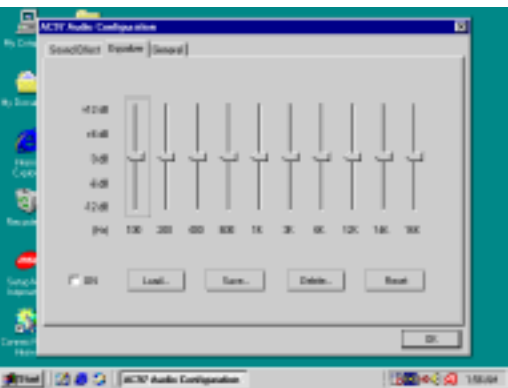

6. Manual Sound Effect Setting

#### Note: The path of the file For WIN98/NT4.0/WIN2K/XP is X:\CODEC\ALC\SETUP.EXE

Note: In Win2K/WinME users have to click Control Panel\System\Device Manager\ DVD\CD-ROM drives to Enabled digital CD Audio for the CD-ROM Device when use the SPDIF-Out digital signal.

### 4-4 LAN Install VIA 10/100MB LAN Controller Driver

The VIA 10/100MB PCI Ethernet Adapter Driver path is X:\VIA\LANDRV

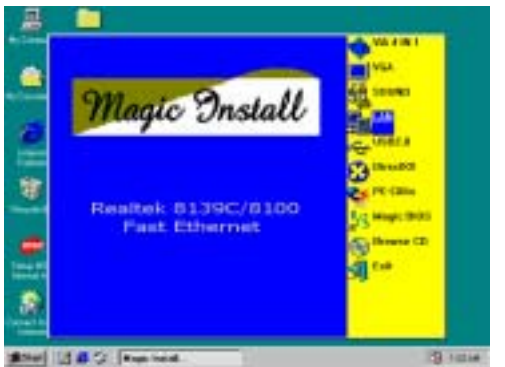

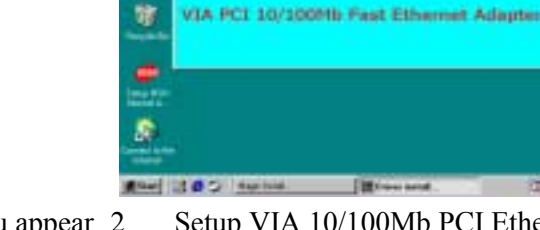

- Click LAN when Magic Install Menu appear 2. 1. 르 . ţ0 8 2) 20 50
- 3. Driver install Finish, Click Yes and Restart 4. Computer

Setup VIA 10/100Mb PCI Ethernet Driver

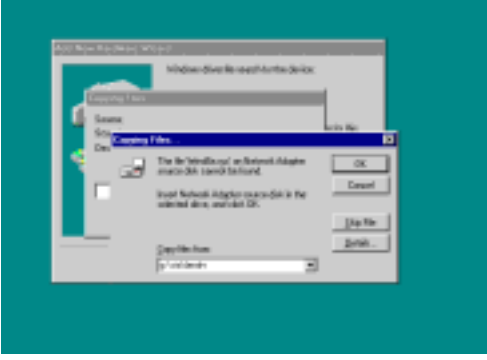

When windows ask VIA 10/100Mb PCI Ethernet Adapter driver path, Change directory to X:\VIA\LANDRV and click OK, then finish installation

#### MAGIC BIOS Install BIOS Live Update Utility 4-5

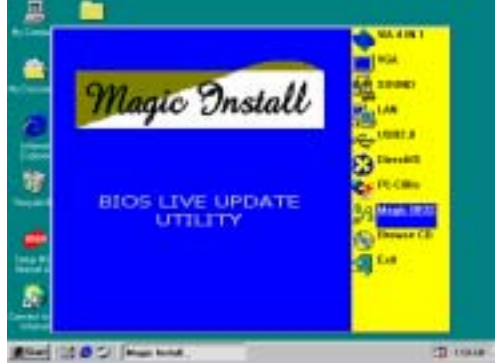

Click Magic BIOS when Magic Install 1. MENU appears

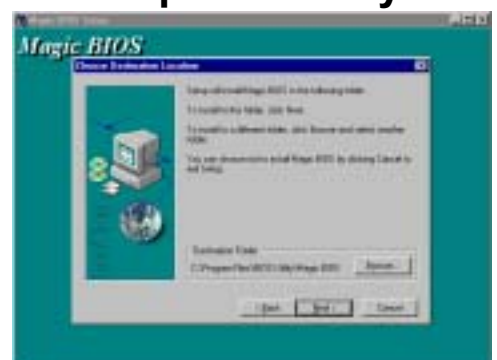

2. Click Next to install the Magic BIOS in **Destination Folder** 

| - | 9       |                 | U State                                                          |          |
|---|---------|-----------------|------------------------------------------------------------------|----------|
| _ | <u></u> | 19              |                                                                  |          |
|   | 3       | Western Hyridde |                                                                  |          |
|   |         | Durre           | a Characterian a                                                 |          |
|   | 3       | (goaine -       | * 25 Puth *                                                      |          |
|   | ۵       | bosan           | Data Stars                                                       |          |
|   | 5       | Detect          | <ul> <li>M Vehicle Explore</li> <li>M Vehicle Explore</li> </ul> |          |
|   | 90      | 34              | A Real Property in the second                                    |          |
| L | ۲       | 34              |                                                                  |          |
| h | 57      | 34              |                                                                  |          |
|   | đ.      | japiti kan.     |                                                                  |          |
| 1 | 10      | Hyton.          |                                                                  |          |
|   | Start   | 2442            |                                                                  | 30 Date: |

3. After finish Setup you will have a Magic BIOS icon in your screen

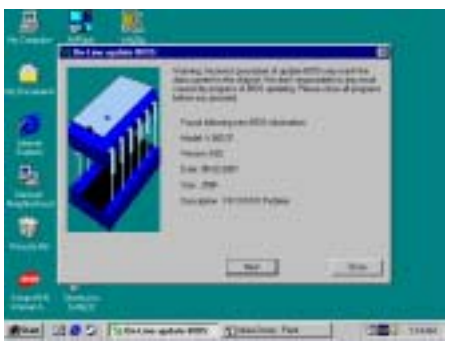

5. When On-line update BIOS the program will auto-check your BIOS version

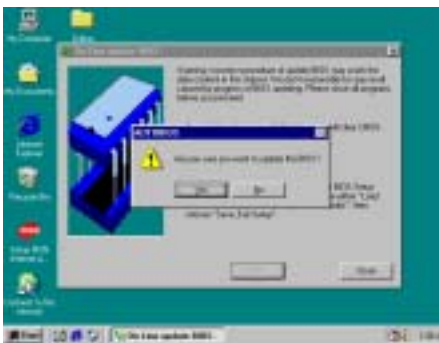

7. Click Yes if you want to update the BIOS otherwise choose No to exit

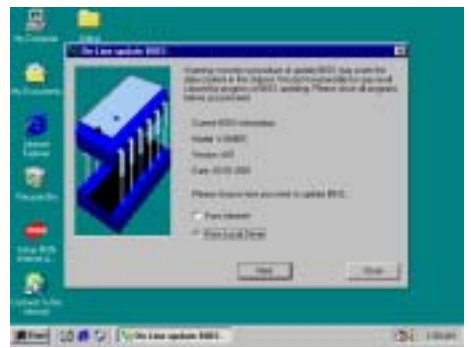

 When choose From Local Driver to update BIOS, you must have the correct BIOS file in your Local Driver

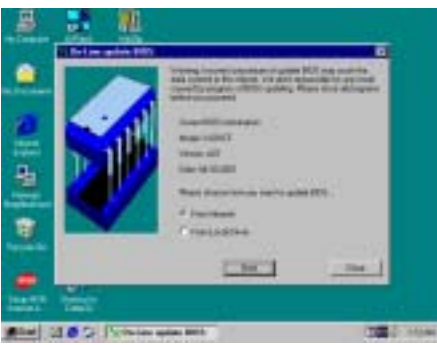

4. Double click the Magic BIOS icon you will have this picture, choose from internet you can upgrade BIOS On-line

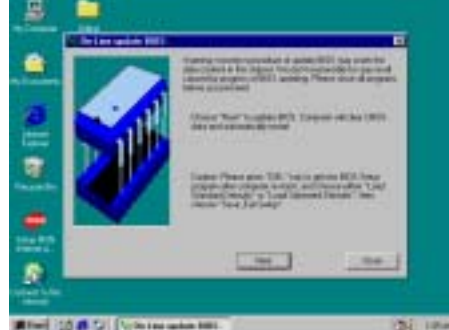

6. Click Next if you need update BIOS, after upgrade BIOS, the system will clear CMOS and automatically restart

| - Rectors Reden                                                                                                 | THE REPORT OF THE PARTY OF THE PARTY. |
|----------------------------------------------------------------------------------------------------|----------------------------------------------------------------------------------------------------|
| F Burlink                                                                                                    | -M1649M1536D-8A8KT/18C-00                                                                                                    |
| E Million                                                                                                    | Example and                                                                                                    |
| Die lines                                                                                                    | an internation internation                                                                                                    |
| P Line CHOI                                                                                                    | 0                                                                                                    |
|                                                                                                    | Programming Main Block                                                                                                    |
| Duthas (20)                                                                                                    | N N                                                                                                    |
| Baktlan:                                                                                                    | and I at 1                                                                                                    |
| 10-13F03M                                                                                                    |                                                                                                    |
| Tiek Epe                                                                                                    | ± 0.00 0.00 0.00 0.00                                                                                                    |
| THE PROPERTY                                                                                                    | and inclines inclines inclines                                                                                                    |
| A series of second second second second second second second second second second second second second second s |                                                                                                    |
|                                                                                                    | 5                                                                                                    |
|                                                                                                    |                                                                                                    |

8. When System programming BIOS don't turn off power, after finish update BIOS, the system will clear CMOS and automatically Restart

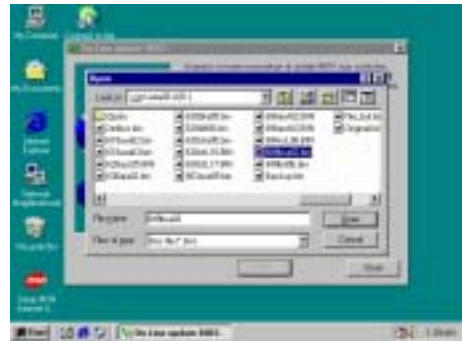

10. Choose the correct BIOS file to update BIOS

### 4-6 USB2.0 Install VIA USB2.0 Device Driver

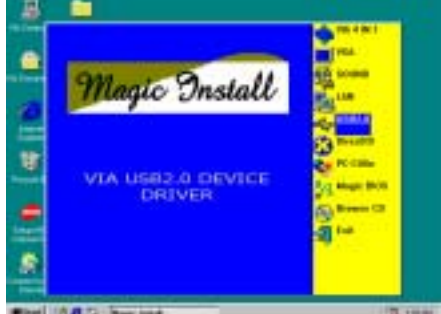

1. Click USB2.0 when MAGIC INSTALL MENU Appear

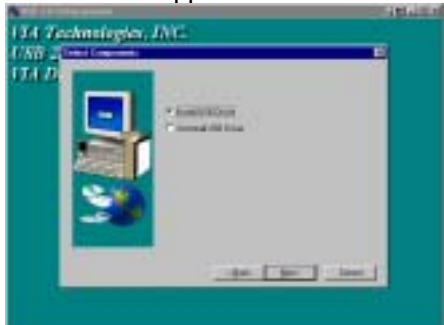

3. Select Install USB Driver and Click NEXT

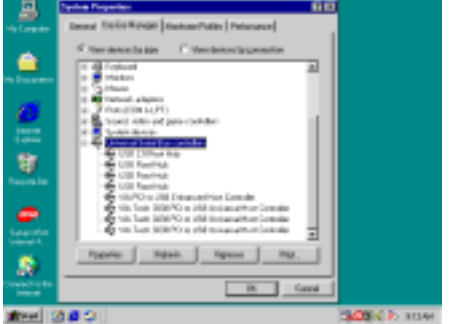

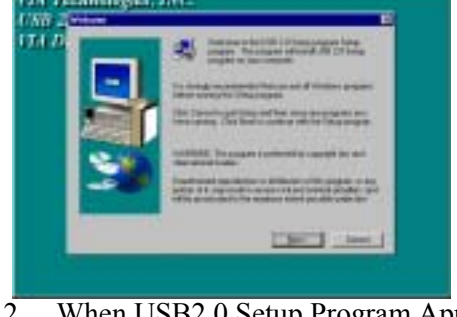

2. When USB2.0 Setup Program Appear, Click NEXT

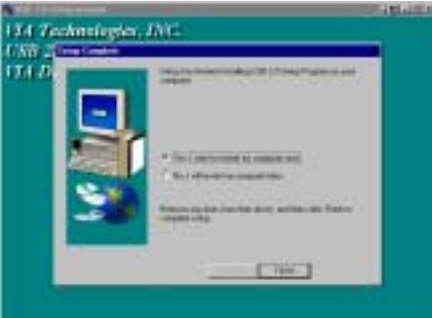

4. Select FINISH and Restart your Computer

5. Check device working properly in Device Manager

#### The Path of the file is X:\VIA\VIAUSB20\SETUP.EXE **4-7** PC-CILLIN Install PC-CILLIN 2002 Anti-virus program

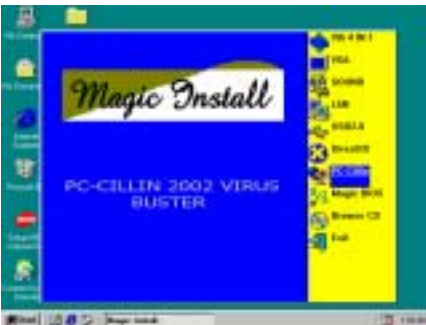

1. Click PC-CILLIN when MAGIC INSTALL MENU appear

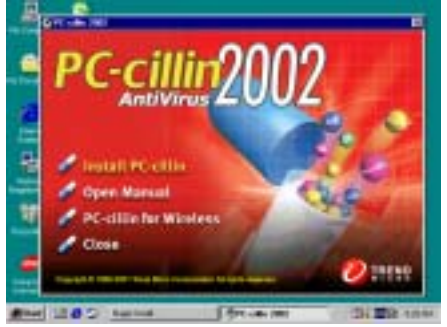

2. (1) Click "Install PC-CILLIN" when PC-CILLIN 2002 main menu appears, and Click NEXT when "Install Shield Wizard For PC-CILLIN 2002"

(2) Click Open Manual. you can learn PC-CILLIN 2002 how to use

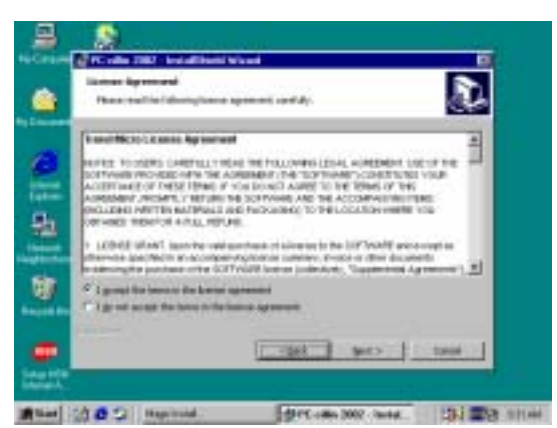

3. This is license agreement, select "I Accept the terms" and Click NEXT

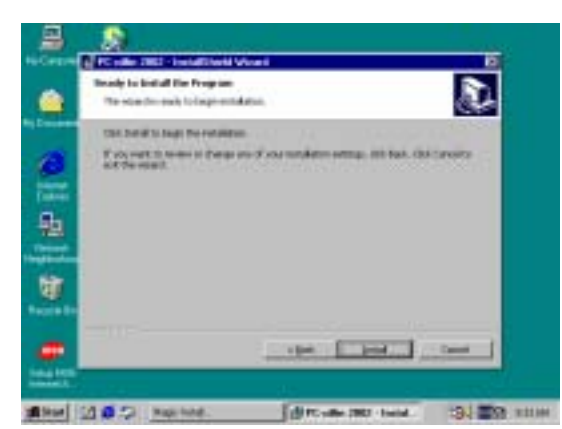

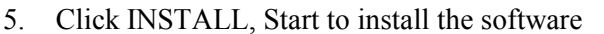

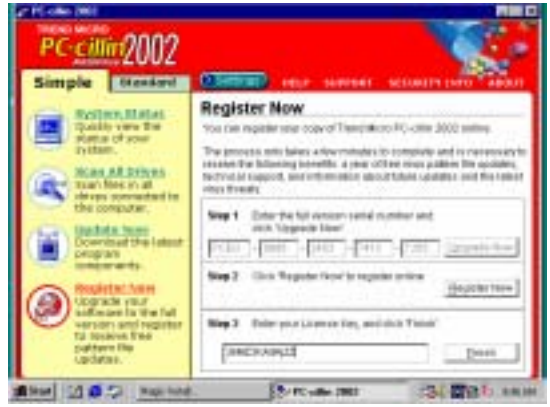

7. After PC-CILLIN 2002 complete, Please register your information and get LICENSE KEY from TREND MICRO web site, enter your license key and click FINISH

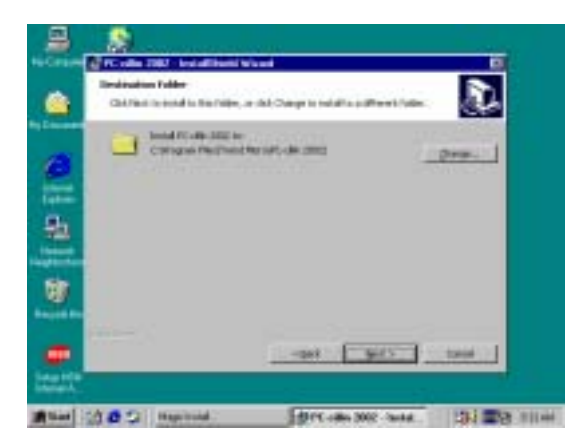

4. Click NEXT and Enter your Customer Information, Click NEXT or choose Change to change the path for the file to be stored

|          |    | Sectorit Constitution (Constitution)                                         |
|----------|----|------------------------------------------------------------------------------|
| 8        | 68 | The localities street to surgerly readed in the<br>(NE) (REPost to exchange) |
| <b>B</b> |    |                                                                              |
| 8        |    |                                                                              |
| -        |    |                                                                              |

6. Setup Complete and click FINISH

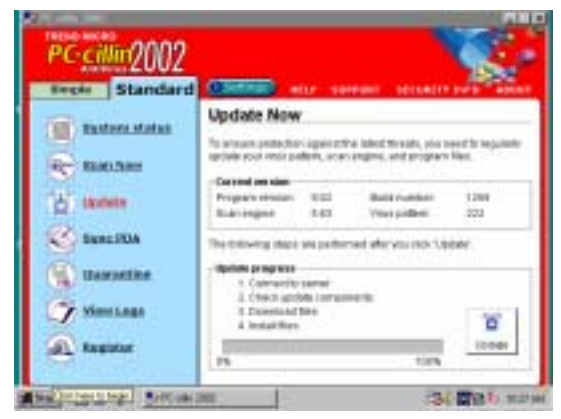

- 8. finish register process, we recommend select update item to download newest engine code and virus code
- Note: Please install ACROBAT READER, Before you read PC-CILLIN 2002 User Manual, the path at X:\acrobat\ar500eng.exe

### 4-8 HOW TO DISABLE ON-BOARD SOUND

Enter BIOS SETUP choose INTEGRATE PERIPHERALS choose ON-CHIP DEVICE FUNCTION choose AC97 AUDIO

Disable on-board sound function by press PAGE DOWN KEY to Disable

### 4-9 HOW TO UPDATE BIOS

Before update BIOS users have to "Disable", "Flash Part Write Protect" item which in "Miscellaneous Control" of BIOS SETUP. Otherwise the system the will not allow you to upgrade BIOS by Award Flash Utility.

- Method 1. Use "Magic BIOS" update BIOS in Windows 98 (refer page 41)
- Method 2. In DOS Mode
- STEP 1. Prepare a boot disc. (you may make one by click START click RUN type SYS A: click OK)
- **STEP 2.** Copy utility program to your boot disc. You may copy from DRIVER CD X:\FLASH\AWDFLASH.EXE or download from our web site.
- **STEP 3.** Copy latest BIOS for 627F from our web site to your boot disc.
- - SN means don't save existing BIOS data
  - PY means renew existing BIOS data
  - CC means clear existing CMOS data
  - R means restart computer
- **STEP 5.** Push ENTER and the BIOS will be updated, computer will be restarted automatically